### NLB BizKlik Platni promet sa inostranstvom Korisničko uputstvo

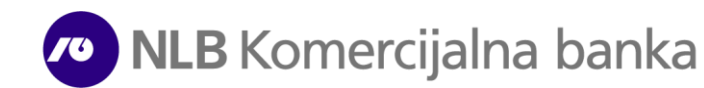

### Sadržaj

| 1. | <u>Uvod</u>                                                           | 3   |
|----|-----------------------------------------------------------------------|-----|
| NI | B eBizKlik funkcionalnosti                                            |     |
| 1. | Početna strana - pregled stanja, detalji,opisno ime                   | 5   |
| 2. | Devizno plaćanje - priprema naloga, dodavanje priloga i slanje naloga | 6   |
| 3. | Kupoprodaja deviza - slanje zahteva za kupovinu/prodaju deviza        | .11 |
| 4. | Prilivi - pregled primljenih priliva i slanje statističkog izveštaja  | .16 |
| 5. | Poslati nalozi (arhiva)                                               | .20 |
| 6. | Pregled izvoda i prometa                                              | .22 |
| NI | B mBizKlik funkcionalnosti                                            |     |
| 1. | Početna strana - pregled stanja, detalji, opisno ime                  | 24  |
| 2. | Devizno plaćanje - priprema naloga, dodavanje priloga i slanje naloga | 26  |
| 3. | Kupoprodaja deviza - slanje zahteva za kupovinu/prodaju deviza        | 30  |
| 4. | Prilivi - pregled primljenih priliva                                  | 33  |
| 5. | Poslati nalozi (arhiva) i pregled prometa i izvoda                    | .35 |

NLB **Biz**Klik rešenje za elektronsko bankarstvo Vam, u okviru funkcionalnosti platnog prometa sa inostranstvom, omogućava sledeće usluge:

- Uvid u stanje i promet po deviznom računu dostupno samo ukoliko je devizni račun prijavljen za BizKlik servis\*;
- Priprema i slanje (VP70) naloga za devizno plaćanje (mogućnost pojedinačnog ili grupnog slanja istih);
- Dostavljanje prateće dokumentacije kao prilog uz devizni nalog;
- Slanje zahteva za kupovinu i prodaju deviza;
- Prijem i slanje statističkog izveštaja za prilive po osnovu izvoza robe i usluga, nerobne naplate i transfera iz inostranstva u korist Vašeg računa – dostupno samo za eBizKlik servis;
- Kreiranje šablona;
- Uvoz naloga;
- Preuzimanje izvoda u različitim formatima;
- Uvid u kursne liste NLB Komercijalne banke AD Beograd.

\*Za prijavu deviznog računa potrebno je čekiratii opciju Platni promet sa inostranstvom na NLB BizKlik pristupnici koju predajate najbližoj filijali.

Početna strana – pregled stanja, detalji deviznog računa

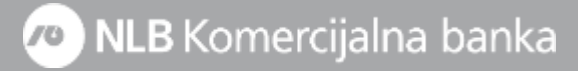

**1. Devizni račun** Vam je dostupan na početnoj strani (ispod dinarskog računa) i isti je u formatu **205-007xxxxxx**.

2. Prikaz stanja – stanje po deviznom računu će Vam biti dostupno nakon prve promene od trenutka dodavanja istog u elektronsku banku i **nećete imati arhivu transakcija**.

Na početnoj strani će Vam biti prikazano stanje po osnovnom/matičnom kontu ili kontu na kom se nalaze sredstva ostvarena na osnovu proknjiženog priliva iz inostranstva.

3. Stanje po ostalim kontima je dostupno klikom na opciju Druge valute, a detaljan prikaz stanja po broju konta možete pronaći klikom na Detalji u sekciji Pregled stanja.

**4.** \***Opisno ime** – za lakši pregled možete izmeniti nazive računa (npr. Devizni račun). Navedena izmena ne utiče na prikaz naziva firme prilikom plaćanja.

**5. Kursna lista –** klikom na ovu opciju imate pregled kursnih lista prema datumu.

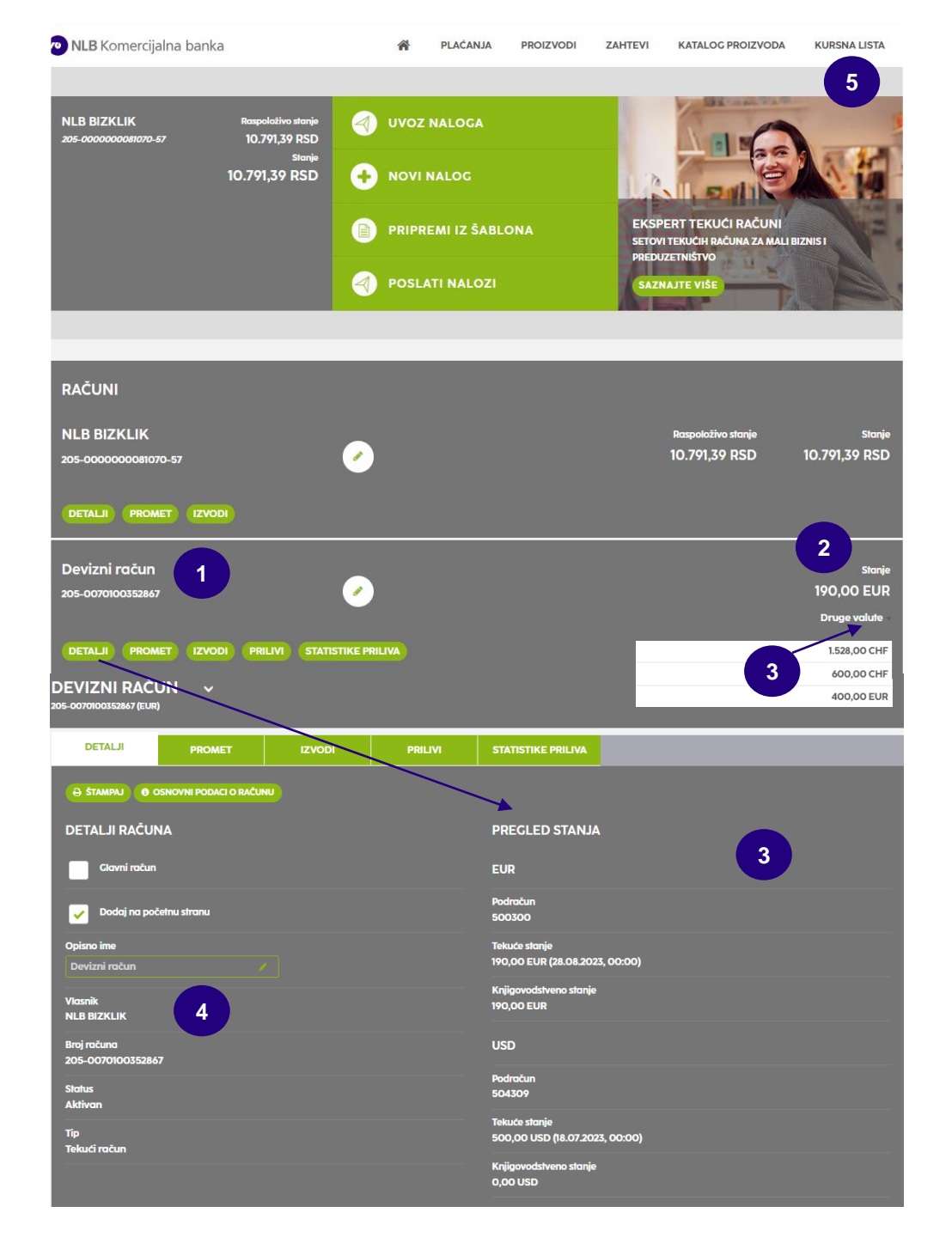

5

Devizno plaćanje – priprema naloga, dodavanje priloga i slanje naloga

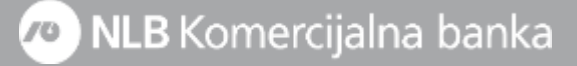

Pre nego što krenete da popunjavate devizni nalog, potrebno je da imate instrukciju za uplatu poslatu od strane poverioca koja sadrži sve obavezne podatke za popunjavanje naloga – Naziv, IBAN/Account No, sedište i zemlju primaoca uplate kao i Swift code, sedište i zemlju Banke poverioca.

S obzirom da nećete imati prikaz raspoloživog stanja po deviznom računu pre prve promene po računu nakon dodavanja računa u elektronsko bankarstvo, informaciju o istom možete naći na poslednjem izvodu koji ste dobili na imejl adresu ili u ekspozituri.

Postupak za kreiranje naloga je sledeći:

- 1. Na početnoj strani kliknite na opciju Novi nalog.
- U nalogu koji Vam se otvori potrebno je da iz padajućeg menija kao tip plaćanja odaberete Devizno plaćanje, a način popunjavanja istog je u nastavku uputstva\*.

\*Nalog će u uputstvu biti podeljen u 3 dela radi lakšeg praćenja postupka za popunjavanje istog

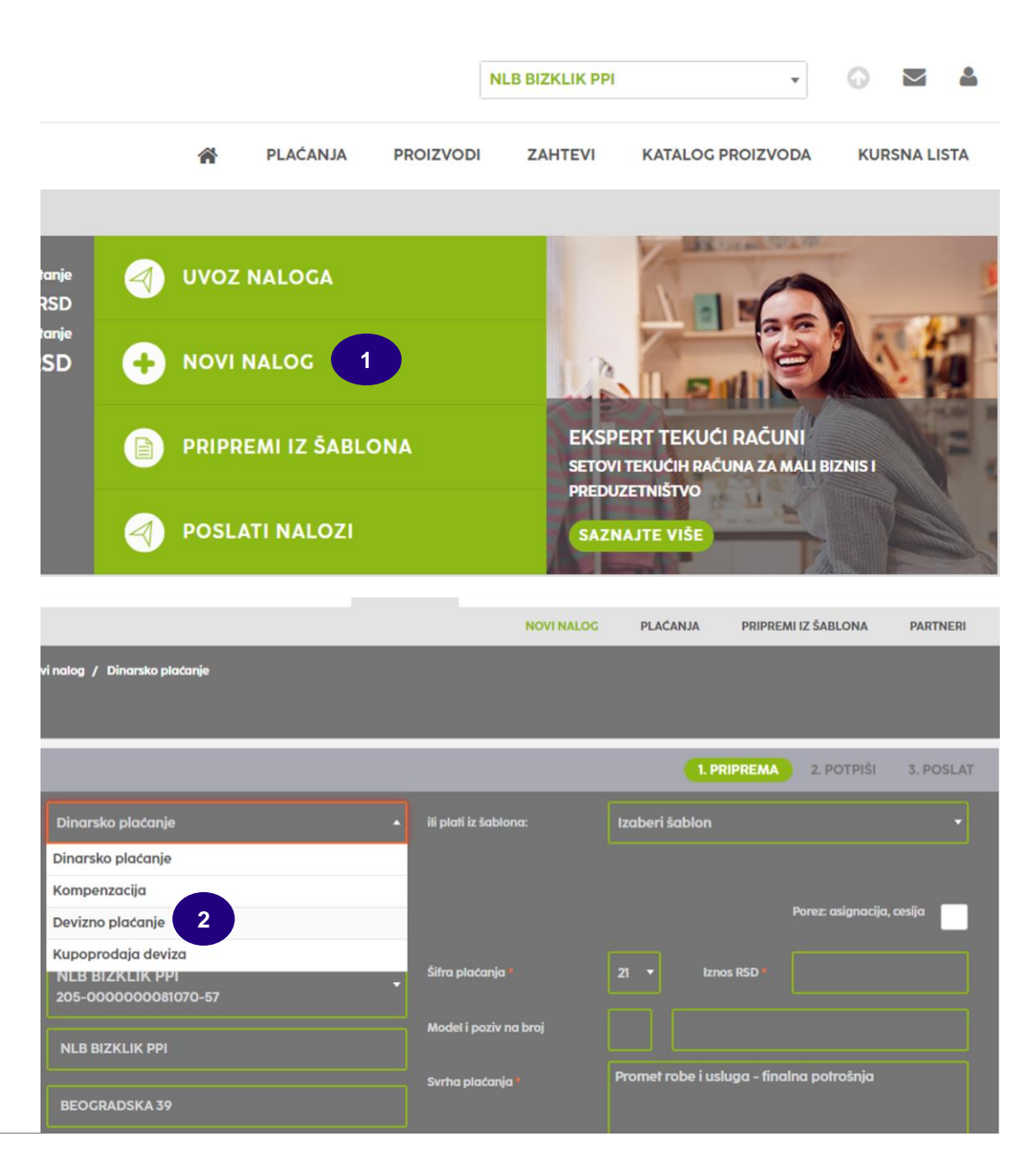

**3. Platilac –** podaci o platiocu su automatski popunjeni a za prikaz svih podataka, osim računa, potrebno je da kliknete na znak **"+".** 

**4. Primalac –** u ovoj sekciji potrebno je da unesete podatke o primaocu (IBAN/Account No, naziv, adresu, grad i zemlju primaoca - podaci iz instrukcije za plaćanje).

**5. Valuta/iznos –** iz padajućeg menija birate valutu plaćanja i iznos sa fakture.

**6. Datum izvršenja –** prikazuje se tekući datum, ali je isti moguće izmeniti na datum u budućnosti tj. kada želite da plaćanje bude izvršeno.

**7. Valuta pokrića –** iz padajućeg menija birate valutu pokrića za plaćanje. Ako na računu nemate devizna sredstva, kao valutu pokrića birate **RSD** i nakon slanja naloga potrebno je da pošaljete zahtev za kupovinu deviza (prema uputstvu na strani 10).

**8. Platilac troškova –** iz padajućeg menija birate ko će biti nosilac troškova provizije strane Banke:

**OUR – Naši troškovi** (ino-korisnik dobija pun iznos sa naloga); **SHA – Deljeni troškovi** (obe strane snose troškove banaka u svojoj zemlji, ino-korisnik dobija iznos umanjen za troškove posredničke banke);

#### BEN – Troškovi partnera.

**9. Svrha plaćanja –** tekst koji unesete u ovo polje predstavlja podatak koji će se prikazati ino-partneru (npr. broj fakture, ugovora i sl.).

Dostupno je jedno polje, a ukoliko imate potrebe za više njih, klikom na znak "+" pojaviće se dodatna tri polja (maksimalan broj karaktera je 35 po polju).

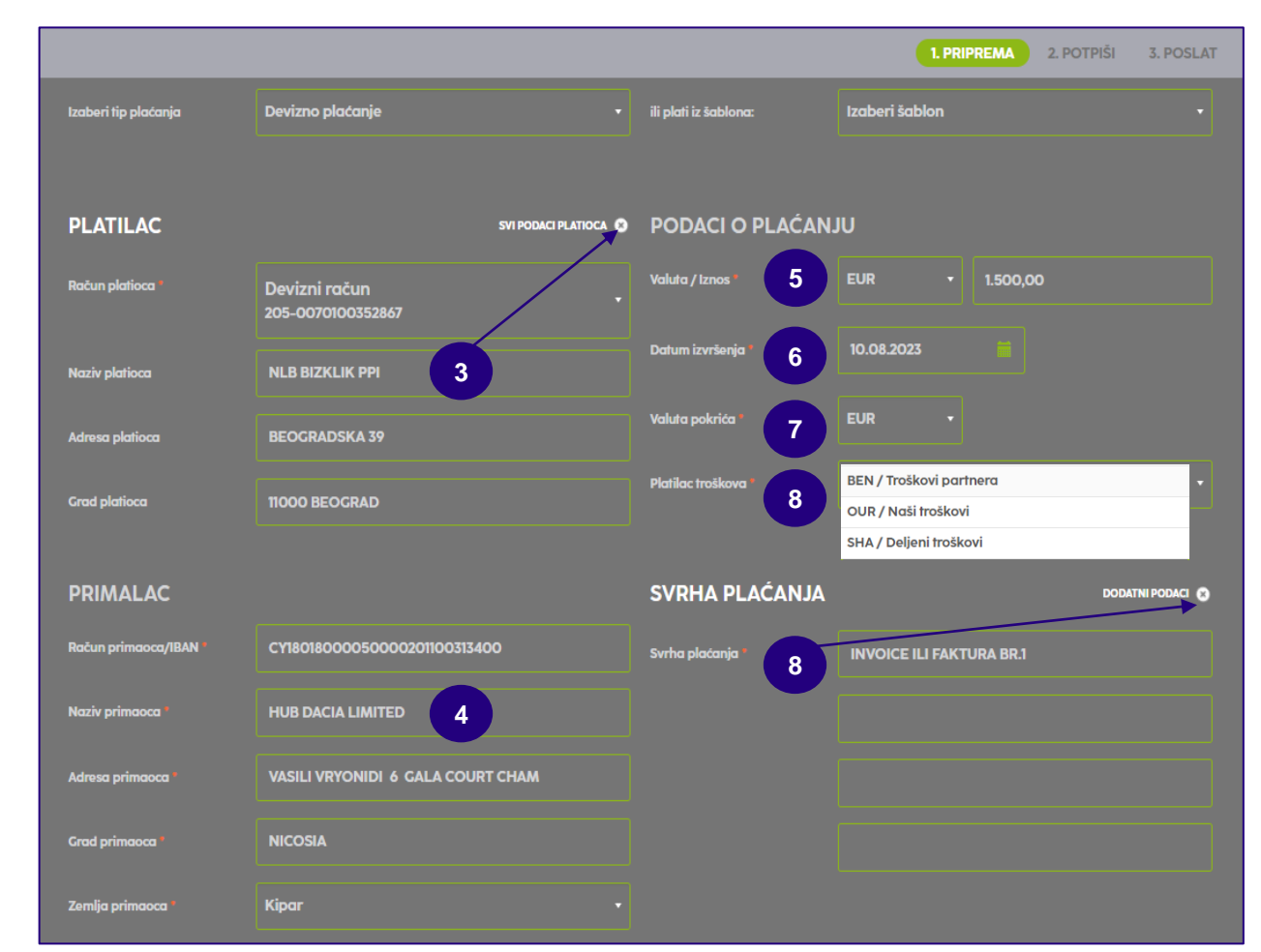

**10. Banka primaoca –** obavezni podaci su SWIFT/BIC code, ime, sedište i država inostrane Banke (podaci iz instrukcije za plaćanje). Podatak o posredničkoj Banci je opcion (ako je naveden u instrukciji).

11. Instrument - birate "Plaćanja, akreditivi ili čekovi" (u padajućem meniju imate mogućnost izbora drugih instrumenata).

12. Metoda – birate "Platni promet sa inostranstvom" (u padajućem meniju imate mogućnost izbora druge metode npr. Dnevnice\*).

13. Registarski broj i godina kredita – opciono, npr. unosite broj kreditne prijave pod kojim je kredit registrovan kod NBS. Godina u kojoj je kredit registrovan kod NBS prikazana je na kreditnoj prijavi NBS.

- 14. Posebna oznaka uneti jednu od vrednosti iz menija:
  - Avans 1.

5. Avans i kredit

6.

- Cesija/asignacija 2.
- Kreditni posao 3.

Cesija i kredit 7. Avans, cesija i kredit

Avans i cesija 4.

Ukoliko nijedna navedena posebna oznaka ne opisuje Vaše plaćanje, polje ostaviti nepopunjeno/prazno.

\*Putem naloga VP70 mogu se poslati i nalozi za putne troškove/dnevnice. Ukoliko je u pitanju akontacija za službeni put – isplata pre izvršenog puta, kao Primaoca navodite osobu kojoj se isplaćuje akontacija za službeni put, kao broj računa možete upisati broj pasoša primaoca, a možete polje ostaviti i prazno. Banka primaoca je NLB Komercijalna banka (Swift code: KOBBRSBG) dok u polje Svrha plaćanja upisujete "Podizanje akontacije za službeno putovanje ili Isplata efektive". Ukoliko je službeni put izvršen, kao Primalac navodi se osoba kojoj se uplaćuju troškovi službenog puta, a kao broj računa primaoca unosi se devizni račun istog. Šifra osnova za oba slučaja je 340.

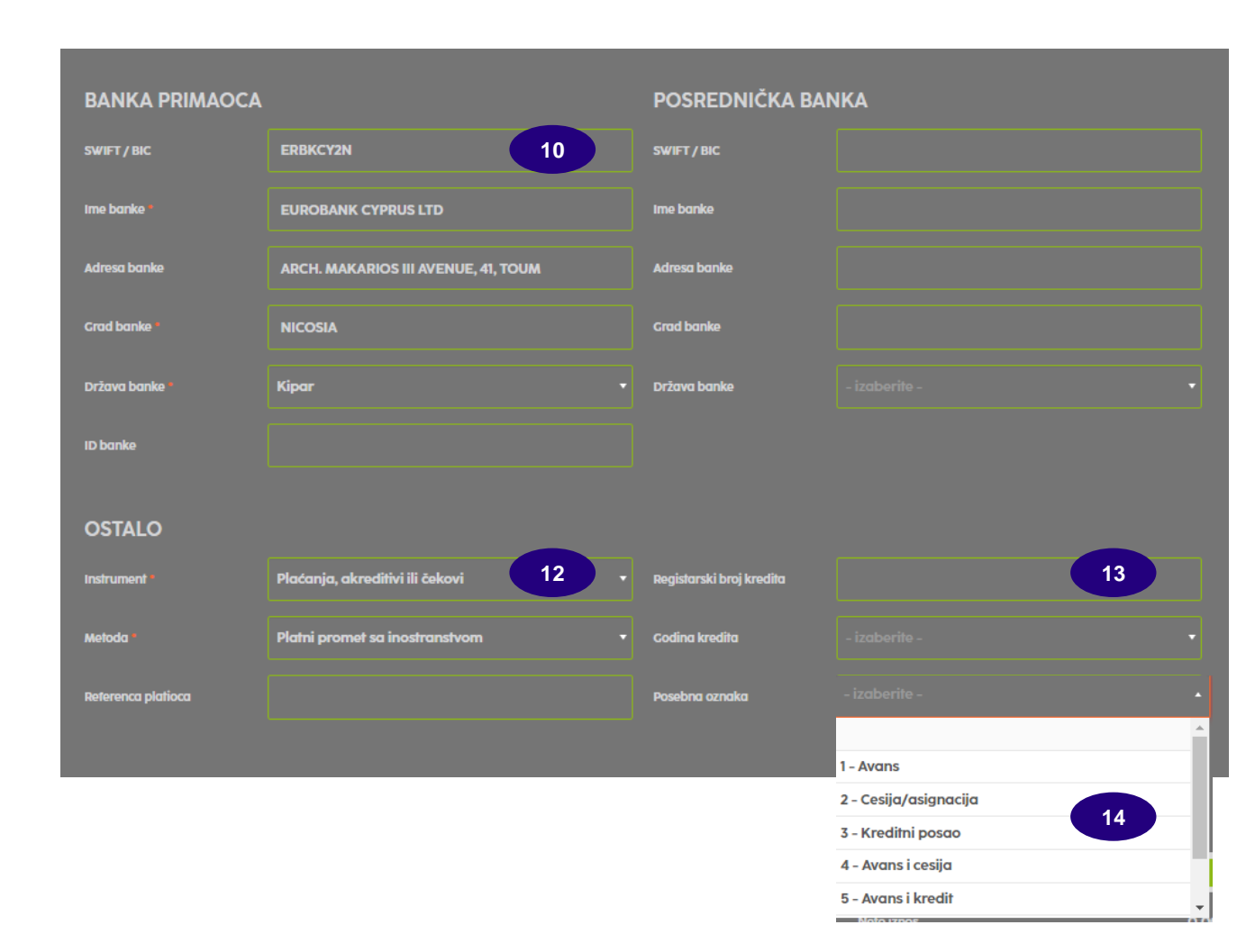

**15. Podaci za statistiku –** u predviđena polja unosite detalje obaveza koje izmirujete deviznim plaćanjem. Klikom na polje **Šifra osnova** otvara Vam se padajući meni sa spiskom predefinisanih šifri osnova i potrebno je da izaberete šifru u skladu sa osnovom svog deviznog plaćanja.

Broj i Godina (pro)fakture su obavezna polja za šifru osnova 112 (unosi se broj fakture koji odgovora broju fakture u JCI-rubrici 44) i ako ne unesete te podatke nećete moći da pređete na drugi korak plaćanja. U polje Opis transakcije, upisuje se broj fakture za plaćanje za šifre osnova različite od 112.

Unetu šifru osnova potvrđujete klikom na dugme **Dodaj**, a ukoliko imate više osnova možete menjati i iznose, s tim da ukupan zbir mora biti jednak iznosu plaćanja unetog na početku. Klikom na **Izbriši** brišete pogrešno unetu šifru osnova i iznos. Jednim nalogom možete izvršiti plaćanje po više različitih osnova (maksimalan broj je 7).

16. Dodatni podaci – polja slobodnog formata gde možete upisati podatak za Banku koji smatrate bitnim za izvršenje naloga (npr. konto sa kog želite da bude izvršeno plaćanje).

**17. Prilozi** klikom na dugme **Izaberi datoteku** otvara Vam se prozor iz kog birate željenu datoteku/prilog (faktura, ugovor i sl.) koju je potrebno da pošaljete uz nalog. Priloge je moguće poslati isključivo u **.pdf, .png i .jpg formatu** i to najviše 3 dokumenta do 3mb veličine (što kraći naziv dokumenta/fajla koji šaljete kao prilog uz nalog).

**18. Plati –** ispravno popunjen nalog klikom na dugme **Plati** šaljete u Banku. Kao i dinarske, i devizne naloge možete nakon pripreme grupno potpisati i poslati na realizaciju. Takođe, poslati nalog možete sačuvati kao šablon koji ćete koristiti za naredno plaćanje ka istom ino-partneru.

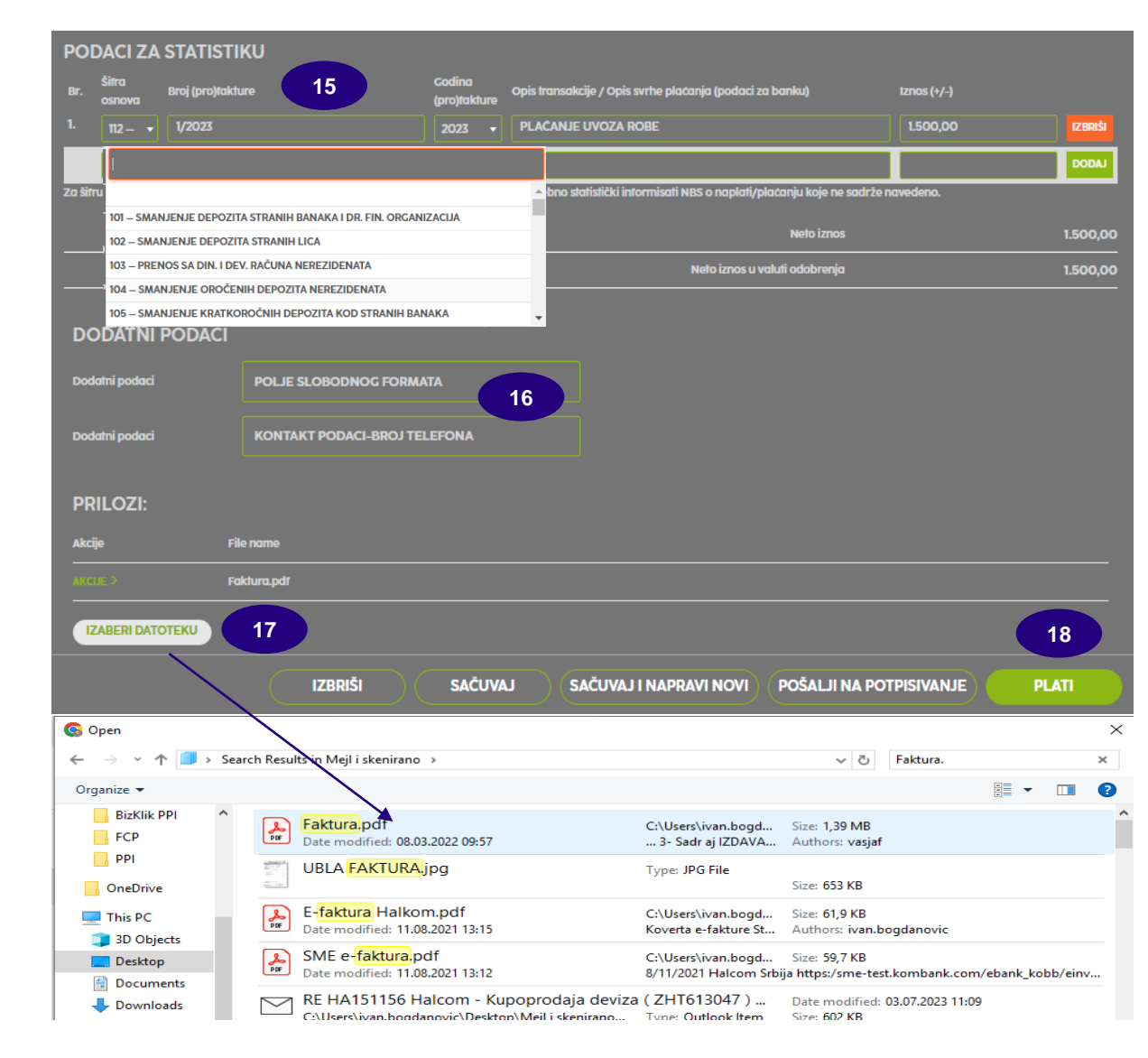

Devizno plaćanje – napomene Pre iniciranja naloga upoznajte se sa svim pojedinostima izvršenja naloga deviznog platnog prometa putem <u>ovog linka</u> Kupoprodaja deviza– slanje zahteva za kupovinu/prodaju deviza

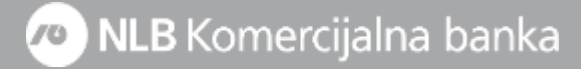

Putem NLB BizKlik servisa za elektronsko bankarstvo možete poslati zahtev za prodaju/prenos deviza dostupnih na osnovu ostvarene naplate iz inostranstva sa deviznog na dinarski račun, kao i zahtev za kupovinu strane valute iz potencijala Banke po tržišnim uslovima za potrebe deviznog plaćanja.

Banka ima široku mrežu korespondenata širom sveta. U saradnji sa Deutsche bank nudi mogućnost plaćanja u preko 120 različitih valuta, tako što omogućava iniciranje transfera u različitim valutama, sa **EUR** računa, bez obaveze da postoji račun otvoren u toj valuti.

Postupak za slanje zahteva za kupoprodaju deviza je sledeći:

1. Na početnoj strani kliknete na opciju Novi nalog;

**2.** U nalogu koji Vam se otvori potrebno je da iz padajućeg menija kao tip plaćanja odaberete Kupoprodaja deviza, a način popunjavanja opšteg naloga za prenos je u nastavku:

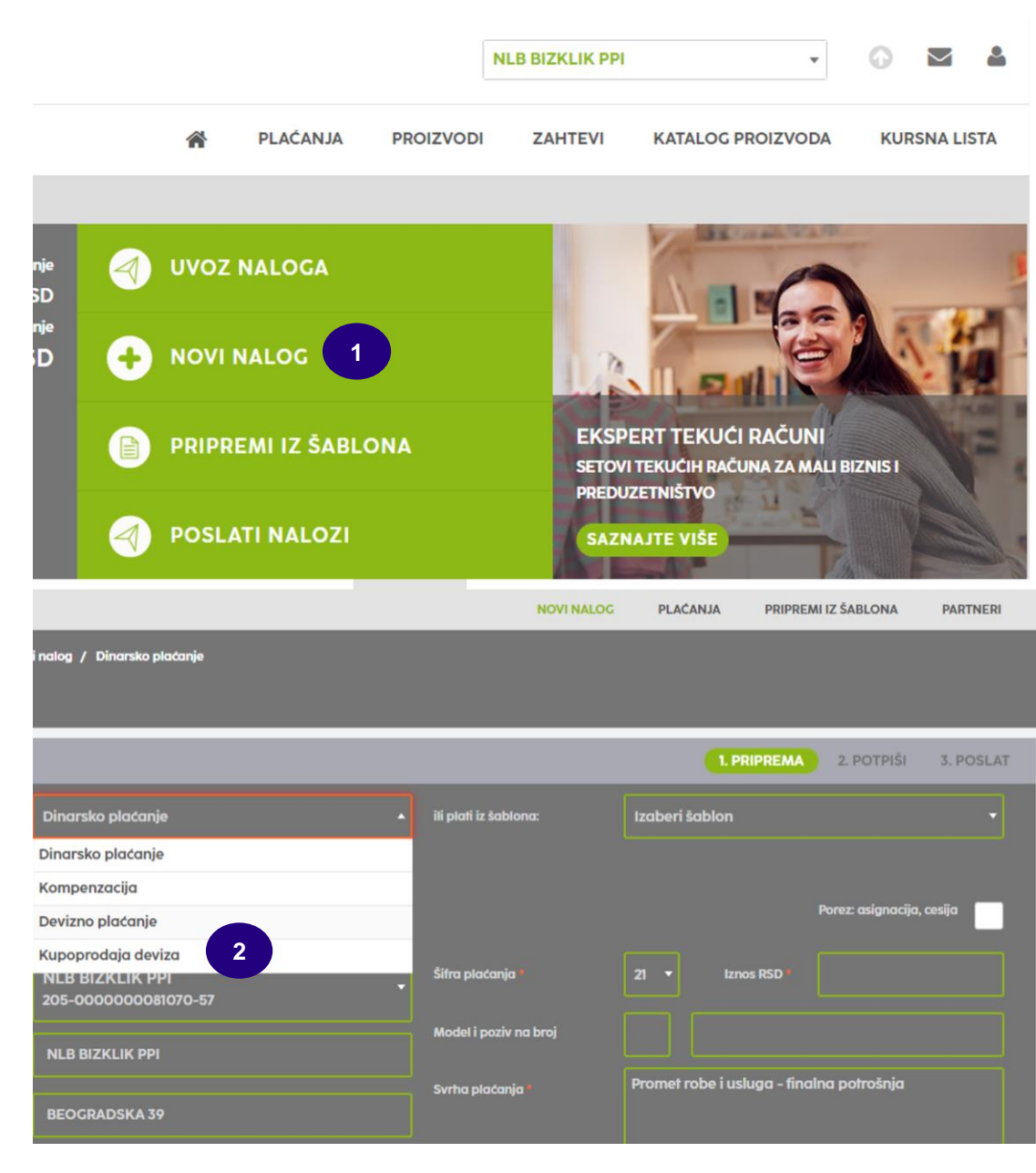

**3. Platilac –** podatak o računu platioca je automatski prikazan (za prikaz svih podataka potrebno je da kliknete na znak "+").

**4. Primalac –** u ovom slučaju Vi ste i primalac i potrebno je da unesete podatke svoje firme (dinarski račun, naziv, adresu i grad).

5. Instrukcije banci – iz padajućeg menija birate ponuđeni tip konverzije Prodaja ili Kupovina.

U zavisnosti od izabranog tipa konverzije postupak je sledeći:

6. Za opciju **Prodaja** u padajućem meniju polja **Valuta pokrića** (6a) birate valutu koju želite da prodate i iznos za istu. Kao **Valutu u korist (6b)** birate isključivo valutu **RSD**, a polje Iznos ostavljate prazno (kurs po kome je izvršena konverzija će Vam biti prikazan nakon realizacije iste u obračunu koji ćete dobiti na prijavljenu imejl adresu). Ako ste dogovorili kurs, isti možete navesti kao napomenu u polje Svrha plaćanja. U polje **Svrha plaćanja (7)** možete uneti tekst Prodaja deviza ili Prenos deviznih sredstava.

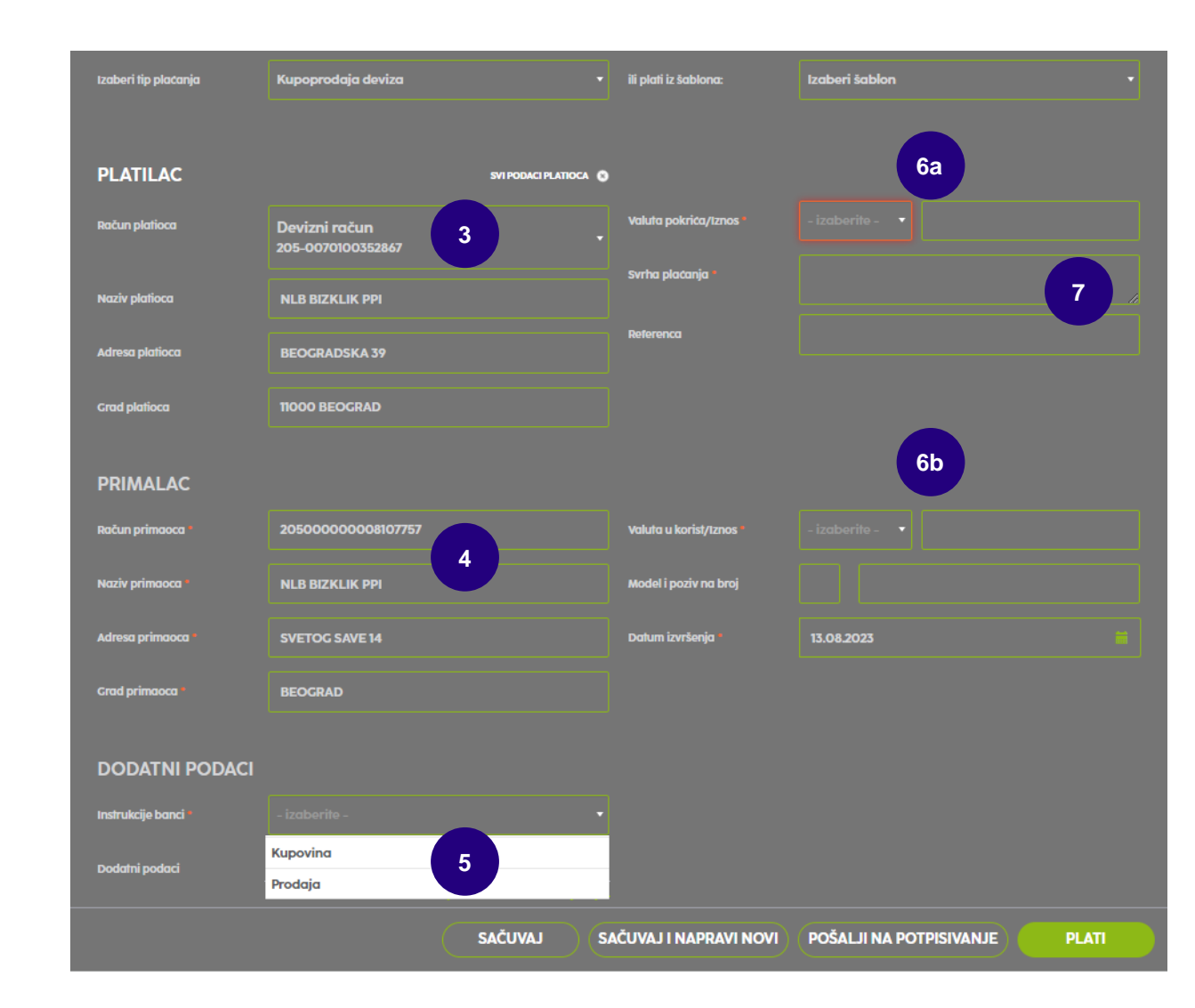

U slučaju opcije **Kupovina**, kao **Valutu pokrića (6a)** birate isključivo **RSD**, jer kupovinu vršite iz dinarskih sredstava. U polje **Valuta u korist (6b)** birate valutu koju želite da kupite, dok u polje **Iznos** unosite iznos koji želite da otkupite od Banke.

7. U polje **Svrha plaćanja (7)** potrebno je da upišete neki od osnova po kome želite da kupite devize:

- Plaćanje prema inostranstvu;
- Plaćanje prema Kosovu i Metohiji;
- Plaćanje u zemlji u korist računa kod druge domaće banke; (konačni obračuni službenog puta, zakupi, kupovine nepokretnosti i sl.);
- Plaćanje u zemlji u korist računa unutar banke (konačni obračuni službenog puta, zakupi, kupovine nepokretnosti i sl.);
- Akontacija i konačni obračun za službena putovanja u inostranstvo, efektiva;
- Pokriće po akreditivu i garancijama za partiju (navesti broj partije);
- Prodaja deviza za pokriće rate ili kamate kredita za partiju (navesti broj partije);
- Prodaja deviza za hartije od vrednosti za namenski račun (navesti broj namenskog računa i partiju HOV);
- Prodaja deviza za ino-troškove, garancije;
- Plaćanje u dinarima na nerezidentni račun u zemlji;
- Sukcesivna prodaja deviza.
- 8. Unete podatke potvrđujete klikom na dugme **Plati,** nakon čega je potrebno da kreirani nalog pošaljete u Banku.

| Izaberi tip placanja | Kupoprodaja deviza                 | ili plati iz šablona:  | Izaberi šablon          | -     |
|----------------------|------------------------------------|------------------------|-------------------------|-------|
| PLATILAC             | SVI PODACI PLATIOCA                | •                      | 6a                      |       |
| Račun platioca       | Devizni račun<br>205-0070100352867 | Valuta pokrića/Iznos   |                         |       |
| Naziv platioca       | NLB BIZKLIK PPI                    | Svrha plačanja *       |                         | 7     |
| Adresa platioca      | BEOCRADSKA 39                      | Referenca              |                         |       |
| Grad platioca        | 11000 BEOGRAD                      |                        | -                       |       |
| PRIMALAC             |                                    |                        | 6b                      |       |
| Račun primaoca *     | 20500000008107757                  | Valuta u korist/Iznos  |                         |       |
| Naziv primaoca "     | NLB BIZKLIK PPI                    | Model i poziv na broj  |                         |       |
| Adresa primaoca °    | SVETOG SAVE 14                     | Datum izvršenja *      | 13.08.2023              |       |
| Grad primaoca "      | BEOGRAD                            |                        |                         |       |
| DODATNI PODACI       |                                    |                        |                         |       |
| Instrukcije banci *  | - izaberite -                      |                        |                         |       |
| Dodatni podaci       |                                    |                        |                         | 8     |
|                      | SAČUVAJ                            | SAČUVAJ I NAPRAVI NOVI | POŠALJI NA POTPISIVANJE | PLATI |

T LEATTEA

#### Primer ispravno popunjenog naloga za prodaju deviza (1000 EUR):

| Račun platioca      | Devizni račun      | Valuta pokrića/Iznos    | EUR • 1.000,00 |
|---------------------|--------------------|-------------------------|----------------|
|                     |                    | Svrha plačanja *        | PRODAJA DEVIZA |
|                     |                    | Referenca               |                |
| PRIMALAC            |                    |                         |                |
| Račun primaoca *    | 205-00000008107757 | Valuta u korist/Iznos * | RSD •          |
| Naziv primaoca *    | NLB BIZKLIK PPI    | Model i poziv na broj   |                |
| Adresa primaoca *   | SVETOG SAVE 14     | Datum izvršenja         | 13.08.2023     |
| Grad primaoca *     | BEOGRAD            |                         |                |
| DODATNI PODACI      |                    |                         |                |
| Instrukcije banci * | Prodaja 🗸          |                         |                |
| Dodatni podaci      | KONTAKT TELEFON    |                         |                |

#### Primer ispravno popunjenog naloga za kupovinu deviza (400 EUR):

| Račun platioca      | Devizni račun<br>205-0070100352867 | Valuta pokrića/Iznos    | RSD •                                   |
|---------------------|------------------------------------|-------------------------|-----------------------------------------|
|                     |                                    | Svrha plaćanja *        | KUPOVINA ZA PLAĆANJE PREMA INOSTRANSTVU |
|                     |                                    | Referenca               |                                         |
| PRIMALAC            |                                    |                         |                                         |
| Račun primaoca °    | 205-00000008107757                 | Valuta u korist/Iznos " | EUR <del>-</del> 400,00                 |
| Naziv primaoca *    | NLB BIZKLIK PPI                    | Model i poziv na broj   |                                         |
| Adresa primaoca *   | SVETOG SAVE 14                     | Datum izvršenja *       | 13.08.2023                              |
| Grad primaoca *     | BEOGRAD                            |                         |                                         |
| DODATNI PODACI      |                                    |                         |                                         |
| Instrukcije banci " | Kupovina 🔹                         |                         |                                         |
| Dodatni podaci      | KONTAKT TELEFON                    |                         |                                         |

\* Nakon slanja zahteva za kupovinu deviza, na prijavljenu imejl adresu ćete dobiti obračun dinarske protivvrednosti koju morate da uplatite kako bi konverzija bila izvršena. Prilivi – pregled primljenih priliva i slanje statističkog izveštaja

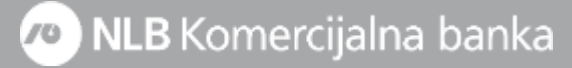

Nakon dobijanja obaveštenja o prilivu iz inostranstva na prijavljenu imejl adresu, isti će Vam biti dostupan i u NLB **eBizKlik** aplikaciji\* gde ga možete preuzeti, a zatim popuniti i poslati statistički izveštaj, što je preduslov da Banka primljena sredstava prebaci na Vaš devizni račun.

#### 1. Na početnoj strani kliknite na dugme Prilivi.

2. Otvara Vam se sekcija **Prilivi**, gde se nalaze svi prispeli prilivi iz inostranstva. Status primljenog priliva je **Primljen**, a kada za isti popunite i pošaljete statistički izveštaj imaće status **Poslat**.

Čekiranjem željenog priliva i klikom na opciju **Akcije** imaćete dve mogućnosti:

Preuzmi – priliv će biti preuzet u .pdf formatu i sačuvan na računaru.

**Pripremi statistiku priliva –** klikom na ovu opciju otvara Vam se forma u kojoj je potrebno da popunite sva obavezna polja i nakon toga pošaljete u Banku, jer jedino na osnovu ispravno popunjenog i poslatog statističkog izveštaja Banka vrši transfer deviznih sredstava na devizni račun.

Statistika priliva se popunjava prema uputstvu u nastavku:

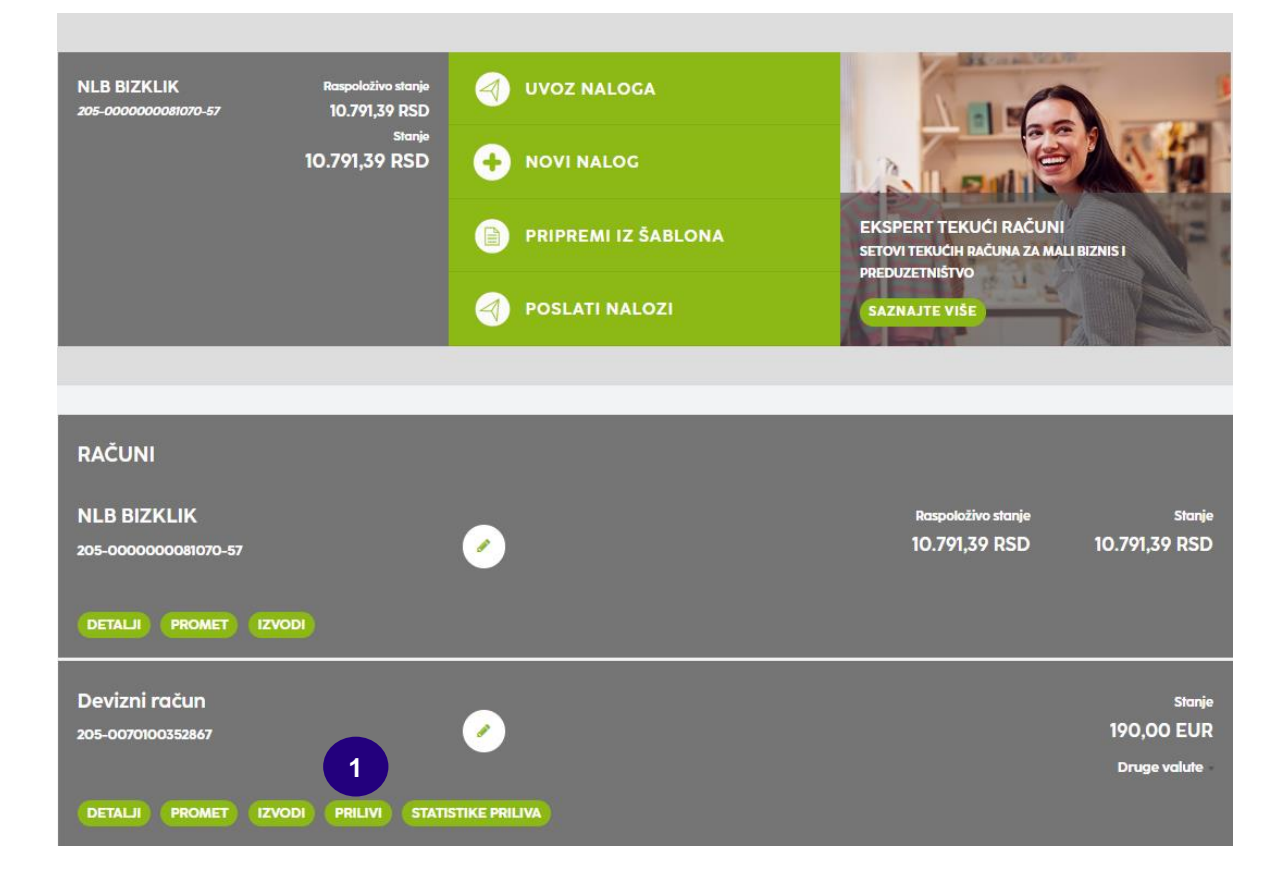

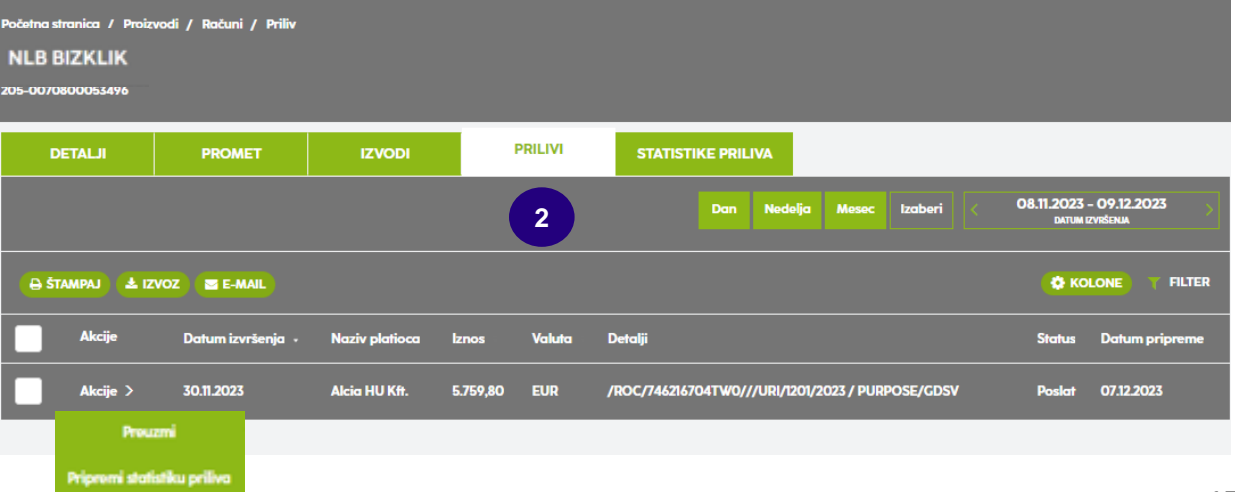

3. Klijent – popunjeni su Vaši podaci.

**4. Podaci o prilivu –** popunjeni su svi podaci o prilivu (platilac, iznos i valuta, detalji, referenca banke, datum izvršenja, pripreme i obrade i ID).

**5. Podaci za statistiku –** kao i u slučaju plaćanja, i ovde je neophodno da klikom na polje **Šifra osnova** iz padajućeg menija odaberete odgovarajuću šifru osnova za dobijeni priliv i prema istoj popunite ostala polja.

#### Broj i godina (pro)fakture su obavezna polja za šifru osnova 112.

U polje **Iznos** automatski će se upisati ceo iznos priliva. Ukoliko je priliv stigao po dva ili više osnova onda se u polje **Iznos** ručno upisuje iznos za svaki osnov tj. šifru priliva (moguće je uneti max.11 šifri osnova za priliv).

Unetu šifru osnovu potvrđujete klikom na dugme Dodaj.

- 6. Registarski broj i godina kredita opciono kao i u nalogu za plaćanje.
- 7. Posebna oznaka birate neku od vrednosti iz menija:
  - 1. Avans

5. Avans i kredit

2. Cesija/asignacija

6. Cesija i kredit

3. Kreditni posao

7. Avans, cesija i kredit

4. Avans i cesija

Ukoliko nijedna navedena posebna oznaka ne opisuje Vaše plaćanje, polje ostaviti nepopunjeno/prazno.

8. Nastavi / Pošalji – klikom na Nastavi prelazite na drugi korak koji potvrđujete klikom na dugme Pošalji. Nakon toga priliv dobija status Poslat i ispunjen je uslov da sredstva budu prebačena na Vaš devizni Račun.

| KLIJENT                                                      |                                                    |                                    |                                  |                               |                                |          |
|--------------------------------------------------------------|----------------------------------------------------|------------------------------------|----------------------------------|-------------------------------|--------------------------------|----------|
| Ročun                                                        | 205-0070100352847                                  |                                    |                                  |                               |                                |          |
| POCULT                                                       | 205-0070100352867                                  | 3                                  |                                  |                               |                                |          |
| Naziv                                                        | NLB BIZKLIK PPI                                    |                                    |                                  |                               |                                |          |
| Adresa                                                       | BEOGRADSKA 39                                      |                                    |                                  |                               |                                |          |
| Grad                                                         | 11000 BEOGRAD                                      |                                    |                                  |                               |                                |          |
| PODACI O PRILIV                                              | <i>/</i> U                                         |                                    |                                  |                               |                                |          |
| Platilac                                                     | I/VERTEX GMBH                                      | 4                                  | Datum izvršenja                  | 31.07.2023                    |                                |          |
| tznos                                                        | 1242,00                                            | EUR                                | Datum pripreme                   | 10.08.2023                    |                                |          |
| Detalji                                                      | DOC/23063481/1250.00/20                            | )230714                            | Datum obrade                     | 10.08.2023                    |                                |          |
| Referenca banke                                              | 52023081123072821656380                            | 52#                                | ID prilíva                       | KOBBRSBG107V0                 | QXT4SQNRNRS                    |          |
| Šitra Broj (proj<br>Br. osnova                               | Itakture                                           | Godina Opis transc<br>(pro)takture | ıkcije / Opis svrhe plačanja (po | odaci za banku)               | tznos (+/-)                    |          |
| 1. 112 - 1/2023                                              |                                                    | 2023 • PLAČAN.                     | IE UVOZA ROBE                    |                               | 1.242,00                       | IZBRIŠI  |
| •<br>Za šitru osnova 112, iznos, bra                         | j i godina protakture/takture su obave             | zna polja. Banka će posebno        | statistički informisati NBS o na | plati/plačanju koje ne sadrže | navedeno.                      | DODAJ    |
|                                                              |                                                    |                                    |                                  | Neto iznos                    |                                | 1.242,00 |
|                                                              |                                                    |                                    | Neto izi                         | nos u vatuti odobrenja        |                                | 1.242,00 |
|                                                              |                                                    |                                    |                                  | Primalac naplate je i kraj    | inji primalac uplate iz inostr | anstva 👘 |
|                                                              |                                                    |                                    |                                  |                               |                                |          |
|                                                              |                                                    |                                    |                                  |                               |                                |          |
|                                                              |                                                    |                                    |                                  |                               |                                |          |
| Registarski broj kredita                                     |                                                    | 6                                  |                                  |                               |                                |          |
| Registarski broj kredita<br>Godina kredita                   |                                                    | 6                                  |                                  |                               |                                |          |
| Registarski broj kredita<br>Godina kredita<br>Posebna oznaka | - izaberite -                                      | 6                                  |                                  |                               |                                |          |
| Registarski broj kredita<br>Godina kredita<br>Posebna oznaka | - izaberite -<br>- izaberite -<br>1<br>2           | 6                                  | <br> <br>                        |                               |                                |          |
| Registarski broj kredita<br>Godina kredita<br>Posebna oznaka | - izaberite -<br>- izaberite -<br>1<br>2<br>3<br>4 | 6                                  |                                  | o                             | DUSTANI                        | NASTAVI  |

### Poslati nalozi (arhiva)

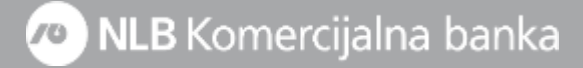

 Poslati nalozi – klikom na navedenu prečicu dobijate pregled svih naloga za devizno plaćanje i zahteva za kupoprodaju deviza koje ste kreirali i poslali u Banku na realizaciju.

2. Biranje računa – kada pristupite sekciji *Poslati nalozi,* prvo morate da iz padajućeg menija odaberete devizni račun kako bi Vam se prikazale transakcije tog računa.

**3. Vremenski opseg –** imate mogućnost biranja vremenskog opsega za pregled poslatih transkacija, isto kao za dinarski račun.

4. Filter i kolone – klikom na ikonicu imate mogućnost detaljnog filtriranja transakcija po različitim kriterijumima (po primaocu, tipu plaćanja, datumu izvršenja...). Klikom na ikonicu možete sami definisati koje kolone iz pregleda želite da Vam se prikazuju.

5. Akcije – čekiranjem željene transakcije i klikom na Akcije imaćete 3 opcije na raspolaganju.

Otvori – pregled i štampa poslatog naloga;

**Dupliraj –** klikom na ovu opciju otvara Vam se popunjen nalog koji možete izmeniti ili bez izmene ponovo poslati u Banku;

**Sačuvaj kao šablon –** ako ste u poslednjem koraku plaćanja propustili da kreiran i poslat nalog sačuvate kao šablon za ponovno plaćanje, to možete uraditi pomoću ove opcije;

6. Iz ove sekcije moguće je da inicirate Uvoz naloga i kreiranje novog.

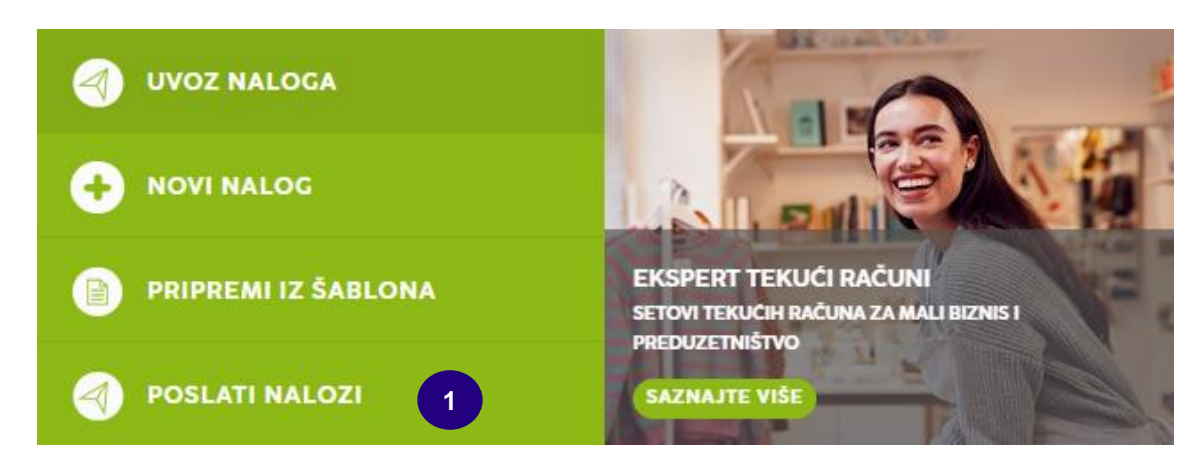

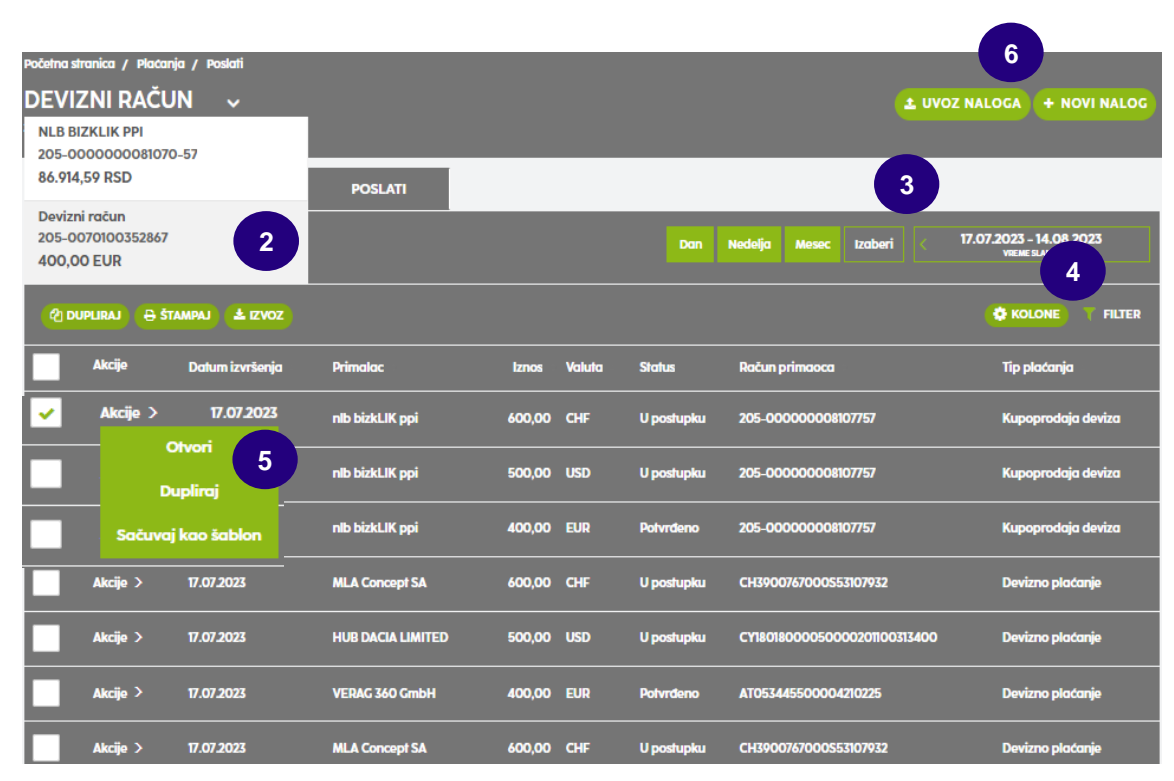

## Pregled izvoda i prometa

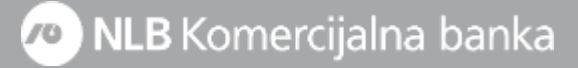

### Celokupan pregled prometa i izvoda po računu možete pogledati klikom na dugme Promet i Izvodi na početnoj strani aplikacije.

1. Promet – klikom na ovo dugme otvara se sekcija sa pregledom svih prometnih stavki po računu prema definisanom vremenskom opsegu. Prilivi su označeni zelenom bojom, odlivi crvenom, a belom bojom su označeni odbijeni nalozi. Sve prometne stavke je moguće izvesti u .pdf,.csv. i .xls formatu klikom na dugme.

2. Izvodi – klikom na ovo dugme otvara se sekcija sa pregledom svih izvoda, po definisanom vremenskom opsegu. Kao i u sekciji Poslati nalozi, i ovde imate mogućnost da definišite koje kolone želite da Vam se prikazuju, kao i da klikom na filter i pregled prometa i pregled izvoda filtrirate prema željenim kriterijumima.

Izvode je takođe moguće preuzeti u **.pdf, .csv. i .xls** formatu tako što ćete ispred željenog izvoda kliknuti na **Akcije > Preuzmi.** 

#### Svaki podračun ima svoj izvod i svoj redni broj.

S obzirom da se navedeni podaci o prometu i izvodima čuvaju 24 meseci od trenutka aktiviranja servisa, preporučljivo je da iste, koristeći opcije Izvoz i Preuzmi, povremeno čuvate na računaru kako biste i nakon tog perioda imali pristup svojoj arhivi plaćanja.

| RAČUNI                                        |                                                                                                    |                      |                       |                                                  |                                                                  |
|-----------------------------------------------|----------------------------------------------------------------------------------------------------|----------------------|-----------------------|--------------------------------------------------|------------------------------------------------------------------|
| NLB BIZKLIK PPI                               | ·                                                                                                    |                      |                       | Raspoloživo stanje<br>86.914,59 RSD              | Stanje<br>86.914,59 RSD                                          |
|                                               |                                                                                                    |                      |                       |                                                  |                                                                  |
| DETALJI PROMET IZVODI                         |                                                                                                    |                      |                       |                                                  |                                                                  |
| Devizni račun                                 |                                                                                                    |                      |                       |                                                  | Stanje                                                           |
| 205-0070100352247                             | <ul> <li>Image: A set of the set of the</li></ul> |                      |                       |                                                  | 400,00 EUR                                                       |
| DETALJI PRONET IZVODI PI                      | RILIVI) STATISTIKE PR                                                                                                    |                      |                       |                                                  | brage value                                                      |
| Početno stranica / Proizvodi / Počuni / Prome |                                                                                                    |                      |                       |                                                  |                                                                  |
| DEVIZNI RAČUN v                               |                                                                                                    |                      |                       |                                                  |                                                                  |
| 205-0070100352867 (EUR)                       |                                                                                                    |                      |                       |                                                  |                                                                  |
| DETALJI PROMET                                | IZVODI                                                                                                    | PRILIVI              | STATISTIKE PRILIVA    |                                                  |                                                                  |
| 🔵 NA ČEKANJU 🔘 KNJIŽEN 🌘 (                    | ODBIJEN / OPOZVAN                                                                                                    |                      | Dan Ned               | elja Mesec Izaberi < 14.0                        | 07.2023 - 14.08.2023<br>Datum ichiizenia                         |
| 🖶 ŠTAMPAJ 🔹 IZVOZ                             |                                                                                                    |                      |                       |                                                  |                                                                  |
| Akcije Datum knjiženja                        | Primalac/Platilac                                                                                                    | Iznos na teret       | Iznos u korist Valuta | Svrha plaćanja                                   | Status                                                           |
| Akcije > 19.07.2023                           | VERAG 360 GmbH                                                                                                    |                      | RSD                   | ppi test ppi test ppi test ppi test              | Evidentirani promet                                              |
| Akcije > 19.07.2023                           | VERAG 360 GmbH                                                                                                    |                      | RSD                   | ppi test ppi test ppi test ppi test              | Evidentirani promet                                              |
| Akcije > 18.07.2023                           | nlb bizkLIK ppi                                                                                                    |                      | RSD                   | KUPOVINA ZA NALOG 600 CHF                        | Evidentirani promet                                              |
| Akcije > 18.07.2023                           | NLB BIZKLIK PPI                                                                                                    |                      | 400,00 CHF            | KUPOVINA ZA NALOG 600 CHF                        | Evidentirani promet                                              |
| DETALJI PROMET                                | izvodi                                                                                                    | PRILIVI STAT         | ISTIKE PRILIVA        |                                                  |                                                                  |
|                                               |                                                                                                    |                      | Dan Nedelja M         | lesec Izaberi כ 22.10.2023 - 2<br>אזועזא געש     | I.01.2024                                                        |
|                                               |                                                                                                    |                      |                       |                                                  |                                                                  |
| Podračun Broj izvoda                          | Datum izvoda -                                                                                                    | Broj naloga na teret | Iznos na teret Br     | oj naloga u korist Iznos u korist                | Max 7                                                            |
| Akcije > 404311 41                            | 24.10.2023                                                                                                    | 0                    | 0,00 RSD              | 1 <u>380.000,00 RSD</u><br>1 <u>1.528,00 CHF</u> | <ul> <li>Datum izvoda</li> <li>Staro stanje</li> </ul>           |
| Preuzmi                                       |                                                                                                    |                      |                       |                                                  | <ul> <li>Broj naloga na teret</li> <li>Iznos na teret</li> </ul> |
| SRPSKI ENGLISH                                |                                                                                                    |                      |                       |                                                  | Broj naloga u korist     Iznos u korist                          |
|                                               |                                                                                                    |                      |                       |                                                  |                                                                  |

22

# NLB mBizKlik – platni promet sa inostranstvom

**Početna strana–** pregled stanja, detalji, opisno ime

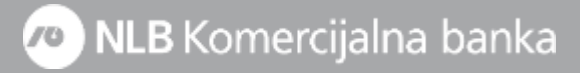

Ukoliko ste prijavili i devizni račun za elektronsko bankarstvo, isti Vam je dostupan prevlačenjem ekrana telefona ulevo.

Pregled stanja po deviznom računu Vam je dostupan klikom na ikonicu "Više valuta" ispod deviznog računa, uz napomenu da će isti biti dostupan tek nakon prve promene po deviznom računu od trenutka aktiviranja usluge NLB BizKlik servisa.

Klikom na ikonicu Više valuta\* dobijate stranicu sa sledećim podacima:

**1. Detalji računa –** pregled osnovnih podataka o Vašoj firmi (naziv, broj računa, status...), kao i mogućnost da isti označite kao glavni, što znači da će prilikom logovanja u aplikaciju devizni račun biti prikazan prvo. Takođe, i ovde imate mogućnost izmene opisnog imena za račun.

**2. Pregled stanja –** skrolovanjem ekrana, posle pregleda računa, imaćete i pregled stanja po deviznom računu i to detaljno, po svakom aktivnom kontu.

<sup>\*</sup>Ukoliko imate aktivan samo jedan podračun nećete imati opciju *Više valuta* na početnoj strani (ispod broja deviznog računa) već ćete informaciju o raspoloživom stanju pronaći u delu Meni – Proizvodi – Računi - Detalji

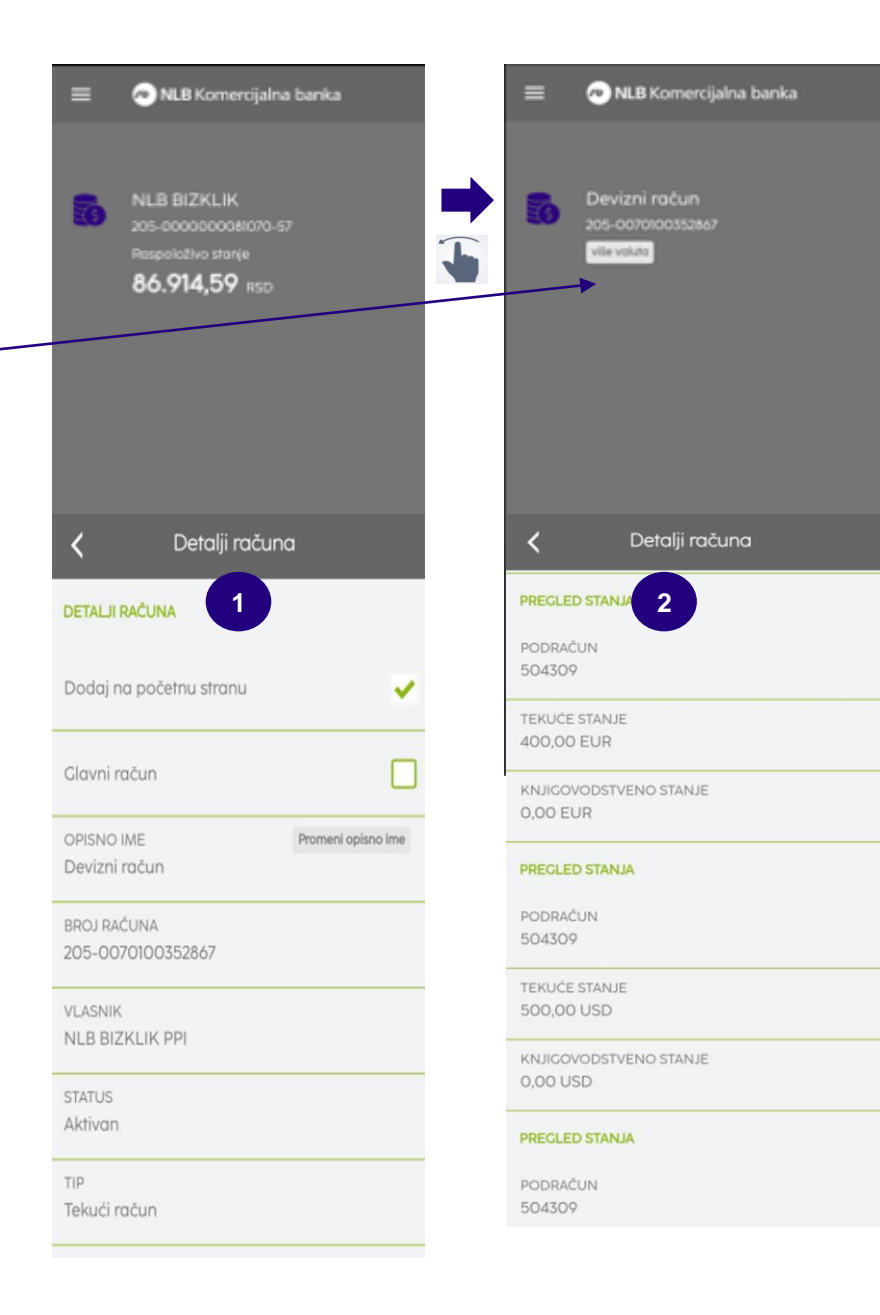

# **Devizno plaćanje –** priprema naloga, dodavanje priloga i slanje naloga

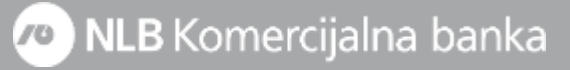

Devizno plaćanje inicirate klikom na dugme **Novi nalog** na početnoj strani ili iz menija klikom na opciju **Plaćanje**.

Potrebno je prvo da kao tip plaćanja izaberte **Devizno plaćanje**, nakon čega dobijate formu naloga za plaćanje koju treba da popunite.

Obavezni elementi naloga su:

**1. Platilac –** podaci o platiocu su automatski popunjeni, a za prikaz svih podataka osim računa, potrebno je da kliknete na znak **"+"**.

#### 2. Podaci o plaćanju:

Valuta / Iznos – iz padajućeg menija birate valutu plaćanja i unosite iznos sa fakture.

**Datum izvršenja –** prikazuje se tekući datum, ali je isti moguće izmeniti na datum u budućnosti.

**Valuta pokrića –** iz padajućeg menija birate valutu pokrića za plaćanje. Ako na računu nemate devizna sredstva, kao valutu pokrića birate **RSD** i nakon slanja naloga potrebno je da pošaljete zahtev za kupovinu deviza (prema uputstvu u nastavku).

**Platilac troškova –** iz padajućeg menija birate ko će biti nosilac troškova provizije strane Banke:

OUR – Naši troškovi (ino-korisnik dobija pun iznos sa naloga);

BEN – Troškovi partnera;

**SHA – Deljeni troškovi** (obe strane snose troškove banaka u svojoj zemlji, inokorisnik dobija iznos umanjen za troškove posredničke banke).

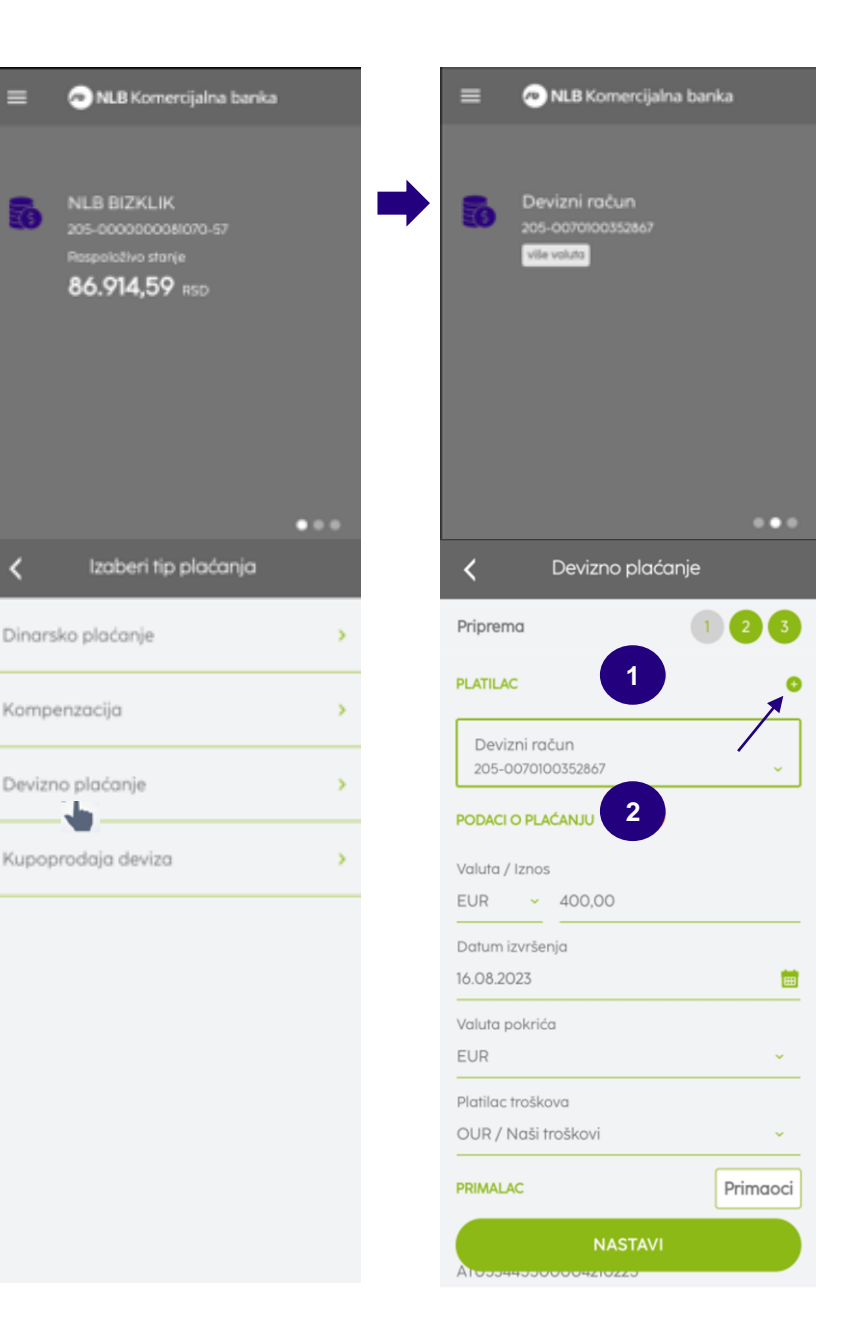

**3. Primalac –** u ovoj sekciji potrebno je da unesete račun ino-partnera (IBAN/Account No, naziv, adresu, grad i zemlju primaoca - podaci iz instrukcije za plaćanje).

**4. Svrha plaćanja –** tekst koji unesete u ovo polje predstavlja podatak koji će se prikazati ino-partneru (npr. broj fakture, ugovora i sl.). Dostupno je jedno polje, a ukoliko imate potrebe za više njih, klikom na znak **"+"** pojaviće se dodatna tri polja (maksimalan broj karaktera je 35 po polju).

**5. Banka primaoca –** obavezni podaci su SWIFT/BIC kod, ime, sedište i država inostrane Banke (podaci iz instrukcije za plaćanje). Podatak o posredničkoj Banci je opcion (ako je naveden u instrukciji).

### 6. Ostalo:

**Instrument –** birate "Plaćanja, akreditivi ili čekovi" (u padajućem meniju imate mogućnost izbora drugih instrumenata).

**Metoda –** birate "Platni promet sa inostranstvom " (u padajućem meniju imate mogućnost izbora druge metode npr. Dnevnice\*).

**Registarski broj i godina kredita –** opciono, npr. unosite broj kreditne prijave pod kojim je kredit registrovan kod NBS. Godina u kojoj je kredit registrovan kod NBS prikazana je na kreditnoj prijavi NBS.

5.

Posebna oznaka – uneti jednu od vrednosti iz menija:

- 1. Avans
- 2. Cesija/asignacija
- 3. Kreditni posao

6. Cesija i kredit

Avans i kredit

7. Avans, cesija i kredit

4. Avans i cesija

Ukoliko nijedna navedena posebna oznaka ne opisuje Vaše plaćanje, polje ostaviti nepopunjeno/prazno.

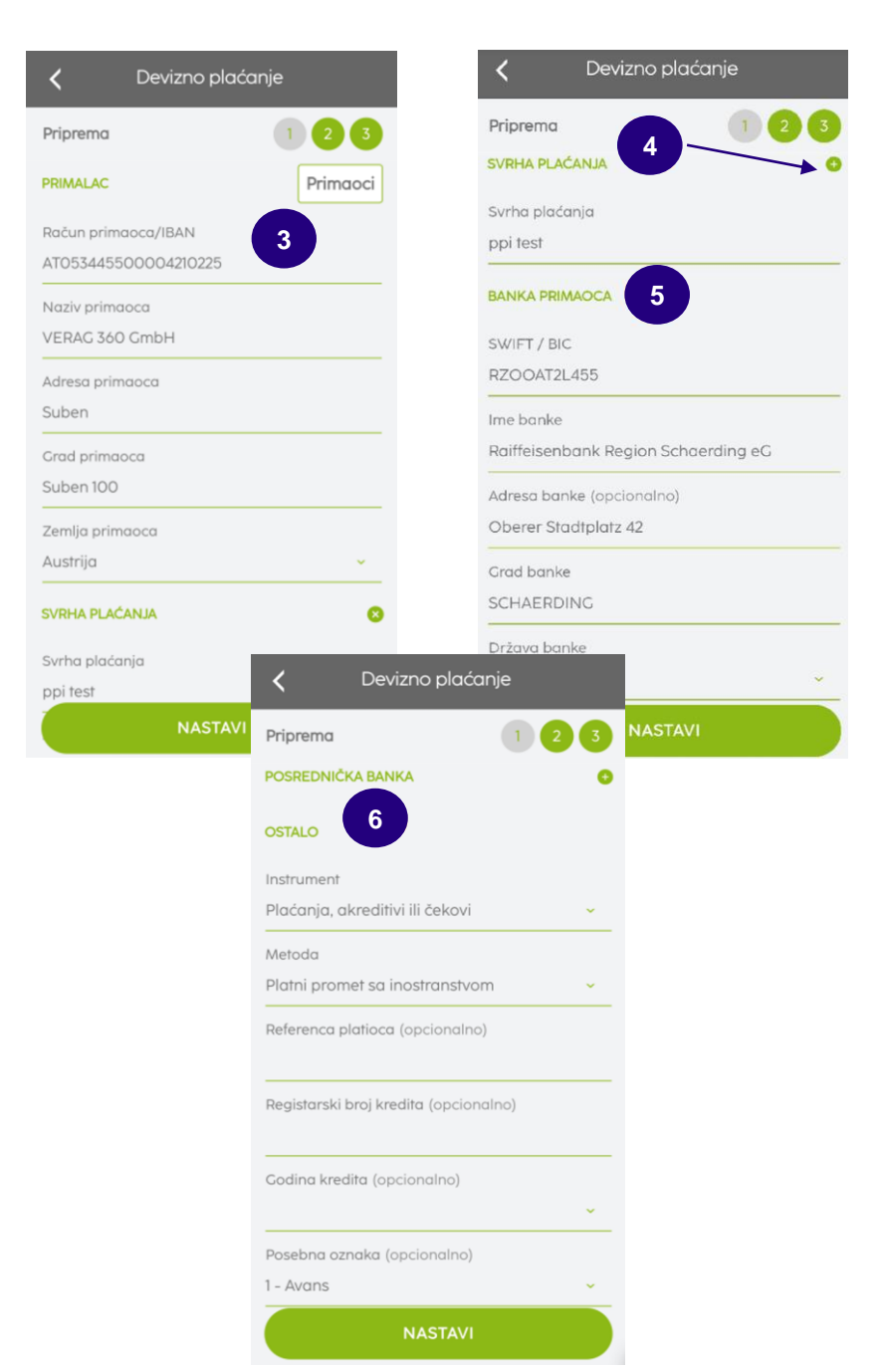

**7. Podaci za statistiku –** u ovoj sekciji neophodno je da unesete podatke za statistiku uz nalog koji šaljete. Prvi korak je da kliknete na dugme **Dodaj,** nakon čega dobijate formu gde u predviđenim poljima treba upisati detalje o obavezama koje se izmiruju deviznim plaćanjem.

Šifra osnova – iz padajućeg menija sa spiskom predefinisanih šifri osnova potrebno je da izaberete šifru u skladu sa osnovom svog deviznog plaćanja.

Broj i Godina (pro)fakture su obvezna polja za šifru osnova 112 (unosi se broj fakture koji odgovora broju fakture u JCI-rubrika 44) i ako ne unesete te podatke, nećete moći da pređete na drugi korak plaćanja.

U polje **Opis transakcije,** upisuje se broj fakture za plaćanje za šifre osnova različite od 112. Klikom na **Izbriši** brišete pogrešno unetu šifru osnova i iznos. Jednim nalogom možete izvršiti plaćanje po više različitih osnova.

8. Dodatni podaci – polja slobodnog formata gde možete upisati podatak za Banku koji smatrate bitnim za izvršenje naloga (npr. konto sa kog želite da bude izvršeno plaćanje).

Klikom na **Nastavi** prelazite na drugi korak plaćanja u kom možete izvršiti proveru unetih podataka, nakon čega klikom na dugme **Potvrdi** i unosom PIN koda za autorizaciju inicirate slanje istog u Banku.

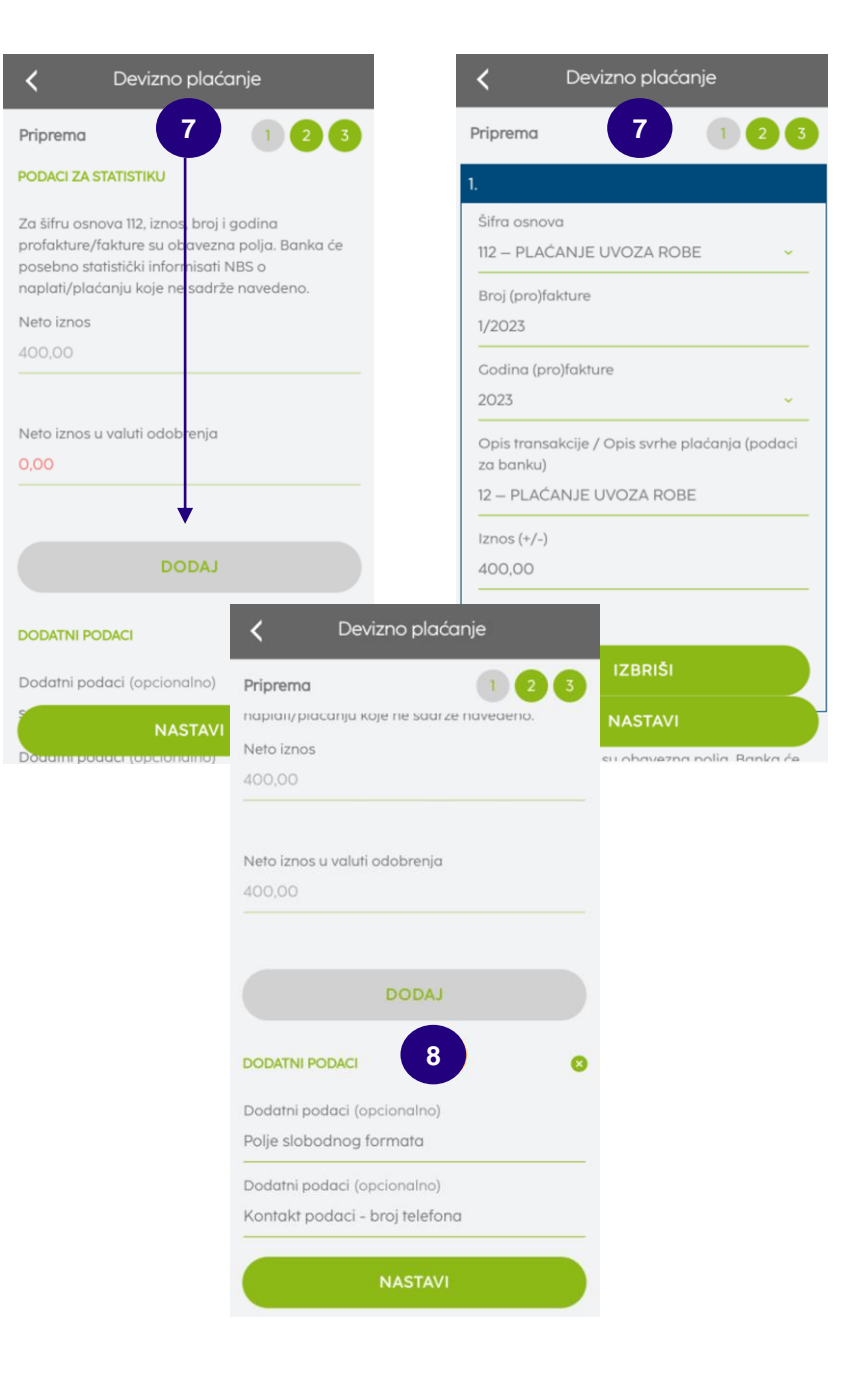

NLB mBizKlik Kupoprodaja deviza– slanje zahteva za kupovinu/prodaju deviza

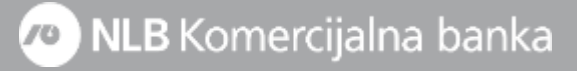

Slanje zahteva za prodaju deviza inicirate klikom na dugme **Novi nalog** na početnoj strani. Potrebno je prvo da kao tip plaćanja izaberete **Kupoprodaja deviza**, nakon čega Vam se otvara forma za kreiranje i slanje zahteva za prodaju deviza.

Obavezni elementi naloga su:

1. Platilac – podatak o računu platioca je automatski prikazan.

**2. Primalac –** u ovom slučaju Vi ste i primalac i potrebno je da unesete podatke svoje firme (dinarski račun i sedište).

3. Podaci o plaćanju – polja se popunjavaju na sledeći način:

 Iz padajućeg menija polja Valuta pokrića / Iznos (4) birate valutu koju želite da prodate i iznos za istu.

**5.** Kao **Valutu u korist (5)** birate isključivo valutu **RSD,** a polje *Iznos* ostavljate prazno (kurs po kome je izvršena konverzija će Vam biti prikazan nakon realizacije iste, u obračunu koji ćete dobiti na prijavljenu imejl adresu).

6. Ako ste dogovorili kurs, isti možete navesti kao napomenu u polje Svrha plaćanja. U polje Svrha plaćanja (6) možete uneti tekst Prodaja deviza.

**7. Instrukcije banci –** klikom na ovo polje dobićete mogućnost čekiranja opcija Prodaja/Kupovina i potrebno je da izaberete **Prodaja.** 

8. Dodatni podaci – možete uneti kontakt podatke.

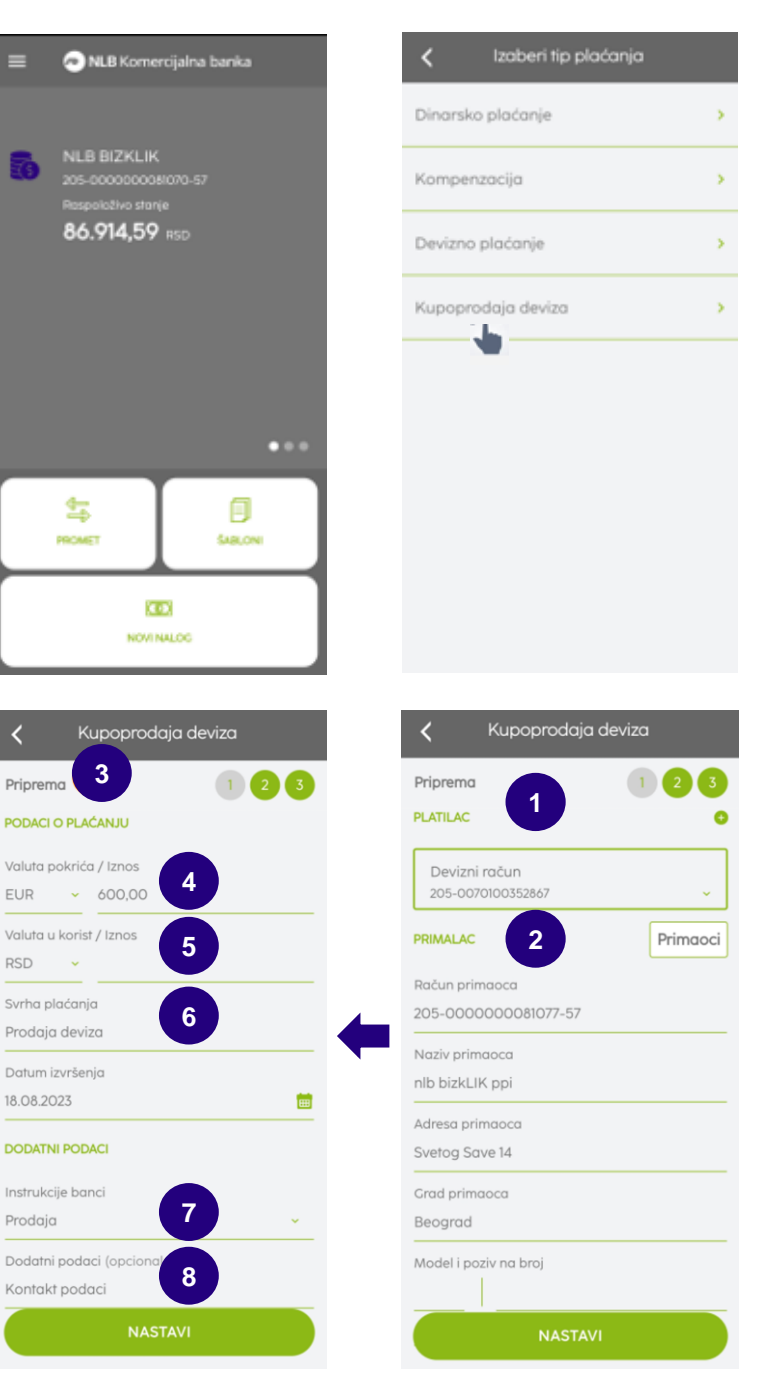

Slanje zahteva za kupovinu deviza inicirate klikom na dugme **Novi nalog** na početnoj strani. Potrebno je prvo da kao tip plaćanja izaberete **Kupoprodaja deviza**, nakon čega Vam se otvara forma za kreiranje i slanje zahteva za kupovinu deviza.

Obavezni elementi naloga su:

- 1. Platilac podatak o računu platioca je automatski prikazan.
- **2. Primalac –** u ovom slučaju Vi ste i primalac i potrebno je da unesete podatke svoje firme (dinarski račun i sedište).
- 3. Podaci o plaćanju polja se popunjavaju na sledeći način:

**4.** Iz padajućeg menija polja **Valuta pokrića / Iznos (4)** birate isključivo **RSD,** jer kupovinu vršite iz dinarskih sredstava.

5. U polje Valuta u korist (5) birate valutu koju želite da kupite, dok u polje Iznos unosite iznos koji želite da otkupite od Banke.

 Svrha plaćanja – klikom na ovo polje dobićete mogućnost čekiranja opcija Prodaja/Kupovina i potrebno je da izaberete Prodaja.

7. Instrukcije banci – klikom na ovo polje dobićete mogućnost čekiranja opcija Prodaja/Kupovina i potrebno je da izaberete Kupovina.

8. Dodatni podaci – možete uneti kontakt podatke.

| 🗮 🔊 NLB Komercijalna banka                                | Izaberi tip plaćanja                 |
|-----------------------------------------------------------|--------------------------------------|
|                                                           | Dinarsko plaćanje 🔸                  |
| NLB BIZKLIK<br>205-000000008070-57<br>Pospoloživo storie  | Kompenzacija >                       |
| 86.914,59 RSD                                             | Devizno plaćanje >                   |
|                                                           | Kupoprodaja deviza                   |
| HOMET                                                     |                                      |
| KEX<br>Novi nalog                                         |                                      |
| Kupoprodaja deviza                                        | Kupoprodaja deviza                   |
| Priprem 3 1 2 3                                           | Priprema 1 2 3<br>PLATILAC 1 9       |
| PODACI O PLAĆANJU                                         |                                      |
| Valuta pokrića / Iznos 4                                  | Devizni račun<br>205-0070100352867 ~ |
| RSD ~                                                     |                                      |
| Valuta u korist / Iznos                                   | PrimaLAC                             |
| EUR 400,00                                                | Račun primaoca                       |
| Svrha plaćanja                                            | 205-000000081077-57                  |
| Rupovind deviza za inostrano placanje                     | Naziv primaoca                       |
| Datum izvršenja                                           | nid dizkLIK ppi                      |
|                                                           | Adresa primaoca                      |
| DODATNI PODACI                                            | Sverog Save 14                       |
| Instrukcije banci                                         | Grad primaoca                        |
|                                                           | Deegrad                              |
| Kupovina 👻                                                | Beograd                              |
| Kupovina v<br>Dodatni podaci (opciona)                    | Beograd<br>Model i poziv na broj     |
| Kupovina v<br>Dodatni podaci (opciona 8<br>Kontakt podaci | Beograd<br>Model i poziv na broj     |

# NLB mBizKlik Prilivi – pregled primljenih priliva

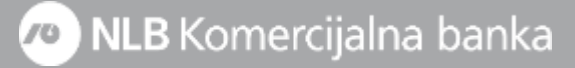

Nakon dobijanja obaveštenja o prilivu iz inostranstva na prijavljenu imejl adresu, isti će Vam biti dostupan i u **mBizKlik** aplikaciji, ali trenutno imate mogućnost samo pregleda primljenog priliva, dok kreiranje i slanje statističkog izveštaja možete uraditi <u>samo preko eBizKlik rešenja</u>.

Priliv možete pronaći klikom na devizni račun, ili u meniju, u sekciji **Proizvodi – Računi**, prevlačenjem ekrana ulevo na deviznom računu. Klikom na **Prilivi** otvoriće Vam se pregled svih priliva (primljenih i poslatih) i ako želite da određeni priliv preuzmete, opet je potrebno samo da kliknete na željeni priliv, prevučete ekran ulevo i odaberete opciju **Preuzmi.** 

Ukoliko kliknete na opciju Pripremi statistiku priliva, dobićete poruku da je isto moguće samo preko web aplikacije.

Klikom na sekciju **Statistike priliva** otvoriće Vam se pregled poslatih statističkih izveštaja za prilive preko web rešenja.

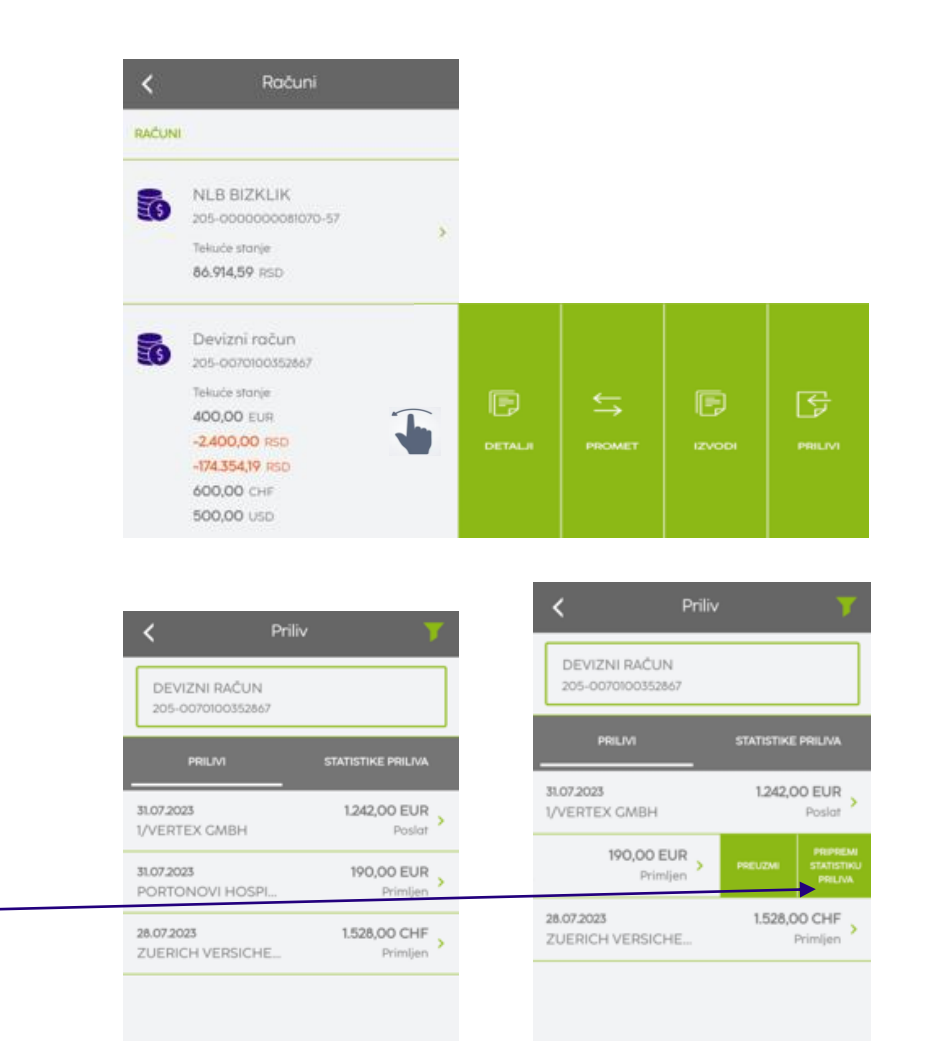

## NLB mBizKlik Poslati nalozi (arhiva) i pregled prometa i izvoda

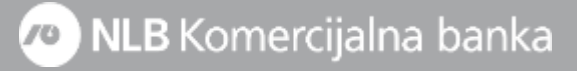

#### Arhiva/Poslati nalozi

Arhiva poslatih deviznih transakcija Vam je dostupna u meniju u sekciji Plaćanja – Poslati nalozi (1).

Otvoriće Vam se sekcija Poslati nalozi, gde je potrebno da prvo kliknete na polje Račun, što inicira pop-up meni u kom je potrebno da čekirate devizni račun za prikaz arhive transakcija (2).

Dobijate pregled svih kreiranih i poslatih naloga za plaćanje i kupoprodaju deviza sa podatkom o statusu tih nalog (3).

Za svaki nalog iz pregleda, klikom i prevlačenjem ekrana ulevo imaćete opciju Otvori ili Dupliraj.

### **Promet**

Pregled prometa (4) Vam je dostupan klikom na dugme na početnoj strani aplikacije i nudi pregled svih transakcija po deviznom računu prikazanih u dve boje, zeleno za priliv i crveno za odliv.

#### Izvodi

Svoje devizne izvode možete pronaći u meniju, sekcija Proizvodi – Računi, klikom na devizni račun i prevlačenjem ekrana ulevo. Prikazane izvode ćete moći da preuzmete na svom telefonu.

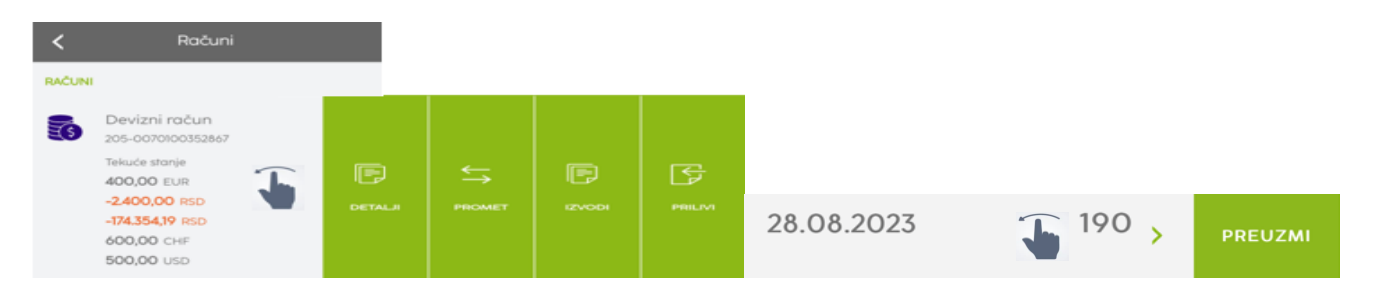

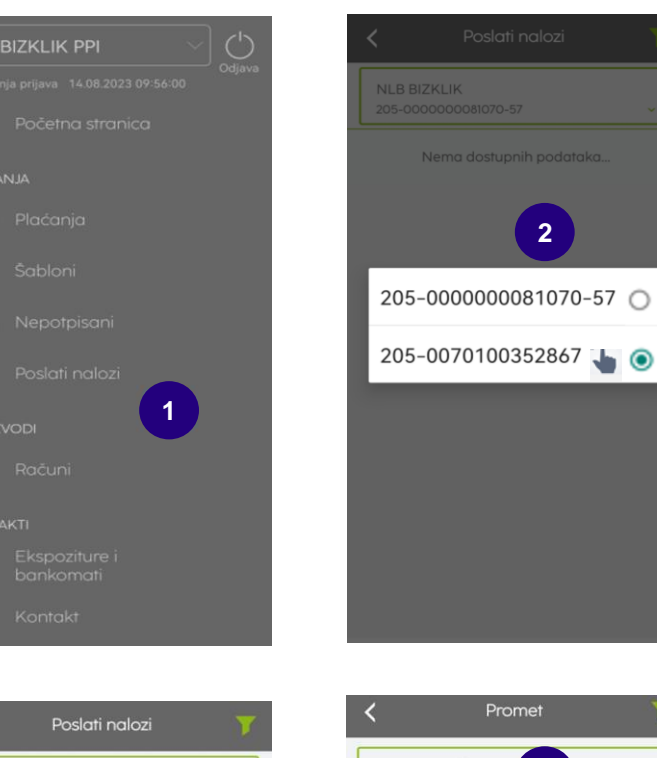

| <b>〈</b> Poslati n                 | alozi 🍸                    | <                     |
|------------------------------------|----------------------------|-----------------------|
| Devizni račun<br>205-0070100352867 | 3                          | DEVI2<br>205-0        |
| .07.2023<br>Ib bizkLIK ppi         | 600,00 CHF ><br>U postupku | 19.07.202<br>VERAG    |
| . <b>07.2023</b><br>Ib bizkLIK ppi | 500,00 USD<br>U postupku   | 19.07.202<br>VERAG    |
| 400,00 EUR<br>Potvrđeno            | OTVORI DUPLIRAJ            | 18.07.202<br>nlb bizk |
| .07.2023<br>ILA Concept SA         | 600,00 CHF ><br>U postupku | 18.07.202<br>NLB BIZ  |
| .07.2023<br>UB DACIA LIMITED       | 500,00 USD ><br>U postupku | 18.07.202             |
| . <b>07.2023</b><br>ERAG 360 GmbH  | 400,00 EUR ><br>Potvrđeno  | 18.07.202             |
| . <b>07.2023</b><br>NLA Concept SA | 600,00 CHF<br>U postupku   | 18.07.202             |
| .07.2023<br>IUB DACIA LIMITED      | 500,00 USD<br>U postupku   | 18.07.202             |
|                                    |                            | NLB BIZ               |

17.07.2023 nlb bizkLIK 17.07.2023

nlb bizkLlk

17.07.2023 MLA Conce 17.07.2023 HUB DACIA 17.07.2023

17.07.2023

MLA Conce

17.07.2023

HUB DACIA

| <b>&lt;</b> P                      | romet 🍸               |
|------------------------------------|-----------------------|
| DEVIZNI RAČUN<br>205-0070100352867 | 4                     |
| 19.07.2023                         | -1.200,00 RSD         |
| VERAG 360 GmbH                     | Evidentirani promet   |
| 19.07.2023                         | -1.200,00 RSD         |
| VERAG 360 GmbH                     | Evidentirani promet 💙 |
| 18.07.2023                         | -74.235,90 RSD        |
| nlb bizkLIK ppi                    | Evidentirani promet   |
| 18.07.2023                         | 600,00 CHF            |
| NLB BIZKLIK PPI                    | Evidentirani promet ≻ |
| 18.07.2023                         | -52.853,25 RSD        |
| nlb bizkLIK ppi                    | Evidentirani promet 🔪 |
| 18.07.2023                         | 500,00 USD            |
| NLB BIZKLIK PPI                    | Evidentirani promet 🔪 |
| 18.07.2023                         | -47.265,04 RSD        |
| nlb bizkLIK ppi                    | Evidentirani promet > |
| 18.07.2023                         | 400,00 EUR            |
| NLB BIZKLIK PPI                    | Evidentirani promet > |

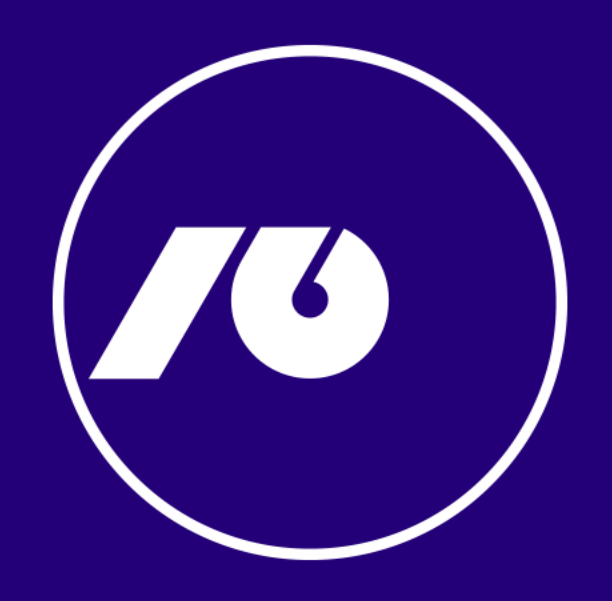